# Load Balancing GE HealthCare Centricity Cardio Workflow

Version 1.2

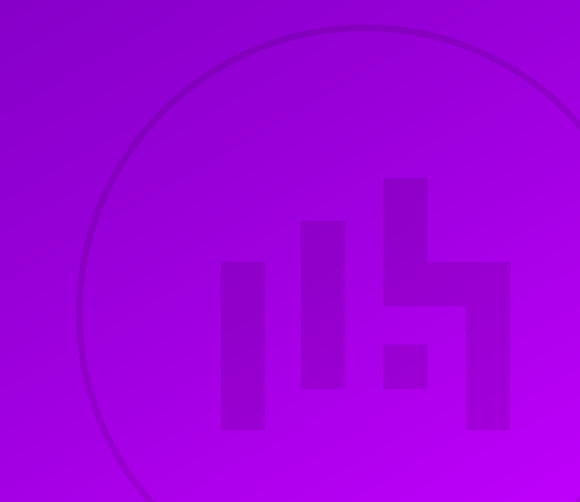

# **Table of Contents**

| 1. | About this Guide                                              | 5    |
|----|---------------------------------------------------------------|------|
|    | 1.1. Acronyms Used in the Guide                               | 5    |
| 2. | Prerequisites                                                 | 5    |
| З. | Software Versions Supported                                   | 5    |
|    | 3.1. Loadbalancer.org Appliance                               | 5    |
|    | 3.2. GE HealthCare CCW                                        | 5    |
| 4. | Load Balancing CCW                                            | 5    |
|    | 4.1. Virtual Services (VIP) Requirements                      | 6    |
|    | 4.2. Last Successful Persistence                              | 9    |
| 5. | Ports Used by the Appliance                                   | 9    |
| 6. | Deployment Concept                                            | . 10 |
| 7. | Load Balancer Deployment Methods                              | . 10 |
|    | 7.1. Layer 4 DR Mode                                          | . 10 |
|    | 7.2. Layer 7 SNAT Mode                                        | . 11 |
| 8. | Configuring CCW for Load Balancing.                           | . 12 |
|    | 8.1. Layer 7 SNAT Mode                                        | . 12 |
|    | 8.2. Layer 4 DR Mode                                          | . 13 |
|    | 8.2.1. Windows Server 2012 & Later                            | . 13 |
|    | 8.2.1.1. Step 1 of 3: Install the Microsoft Loopback Adapter  | . 13 |
|    | 8.2.1.2. Step 2 of 3: Configure the Loopback Adapter          | . 14 |
|    | 8.2.1.3. Step 3 of 3: Configure the strong/weak host behavior | . 15 |
| 9. | Appliance Installation & Configuration for CCW                | . 16 |
|    | 9.1. Overview                                                 | . 16 |
|    | 9.2. Virtual Appliance Installation                           | . 17 |
|    | 9.2.1. Download & Extract the Appliance                       | . 17 |
|    | 9.2.2. Virtual Hardware Resource Requirements                 | . 17 |
|    | 9.2.3. VMware vSphere Client                                  | . 17 |
|    | 9.2.3.1. Upgrading to the latest Hardware Version             | . 17 |
|    | 9.2.3.2. Installing the Appliance using vSphere Client        | . 17 |
|    | 9.2.3.3. Configure Network Adapters                           | . 21 |
|    | 9.2.3.4. Start the Appliance                                  | . 21 |
|    | 9.3. Configuring Initial Network Settings                     | . 21 |
|    | 9.4. Accessing the Appliance WebUI                            | . 26 |
|    | 9.4.1. Main Menu Options                                      | . 27 |
|    | 9.5. Appliance Software Update                                | . 27 |
|    | 9.5.1. Online Update                                          | . 28 |
|    | 9.5.2. Offline Update                                         | . 28 |
|    | 9.6. Configuring the Appliance Security Mode                  | . 29 |
|    | 9.7. Appliance Network Configuration                          | . 29 |
|    | 9.7.1. Verify Network Connections                             | . 29 |
|    | 9.7.2. Configuring Hostname & DNS                             | . 30 |
|    | 9.7.3. Configuring NTP                                        | . 30 |
|    | 9.8. Configuring Load Balanced Services                       | . 31 |
|    | 9.8.1. Custom Health Check Configuration                      | . 31 |
|    | 9.8.1.1. C_Echo-104                                           | . 31 |
|    | 9.8.1.2. C_Echo-1115                                          | . 31 |
|    | 9.8.1.3. C_Echo-1230                                          | . 32 |
|    | 9.8.1.4. C_Echo-1299                                          | . 32 |
|    |                                                               |      |

| 9.8.2. CA Certificate Family & Client Certificate Configuration for mTLS | 33 |
|--------------------------------------------------------------------------|----|
| 9.8.3. VIP 1 - CCW_WEB_443                                               | 34 |
| 9.8.3.1. Virtual Service (VIP) Configuration                             | 34 |
| 9.8.3.2. Define the Associated Real Servers (RIPs)                       | 35 |
| 9.8.4. VIP 2 - CCW_WEB_8443                                              | 36 |
| 9.8.4.1. Virtual Service (VIP) Configuration                             | 36 |
| 9.8.4.2. Define the Associated Real Servers (RIPs)                       | 37 |
| 9.8.5. VIP 3 - CCW_WEB_44301                                             | 38 |
| 9.8.5.1. Virtual Service (VIP) Configuration                             | 38 |
| 9.8.5.2. Define the Associated Real Servers (RIPs)                       | 39 |
| 9.8.6. VIP 4 - CCW_WEB_8070-49200-49201                                  | 40 |
| 9.8.6.1. Virtual Service (VIP) Configuration                             | 40 |
| 9.8.6.2. Define the Associated Real Servers (RIPs)                       | 41 |
| 9.8.7. VIP 5 - CCW_NOTIFICATION                                          | 42 |
| 9.8.7.1. Virtual Service (VIP) Configuration                             | 42 |
| 9.8.7.2. Define the Associated Real Servers (RIPs)                       | 43 |
| 9.8.8. VIP 6 - CCW_DICOMSERVICE_VS                                       | 44 |
| 9.8.8.1. Virtual Service (VIP) Configuration                             | 44 |
| 9.8.8.2. Define the Associated Real Servers (RIPs)                       | 45 |
| 9.8.9. VIP 7 - CCW_DICOMSERVER_VS                                        | 45 |
| 9.8.9.1. Virtual Service (VIP) Configuration                             | 45 |
| 9.8.9.2. Define the Associated Real Servers (RIPs)                       | 46 |
| 9.8.10. VIP 8 - CCW_DICOM_1115                                           | 47 |
| 9.8.10.1. Virtual Service (VIP) Configuration                            | 47 |
| 9.8.10.2. Define the Associated Real Servers (RIPs)                      | 48 |
| 9.8.11. VIP 9 - CCW_DICOM_1299                                           | 48 |
| 9.8.11.1. Virtual Service (VIP) Configuration                            | 48 |
| 9.8.11.2. Define the Associated Real Servers (RIPs)                      | 49 |
| 9.8.12. VIP 10 - EMR_INBOUND.                                            | 50 |
| 9.8.12.1. Virtual Service (VIP) Configuration                            | 50 |
| 9.8.12.2. Define the Associated Real Servers (RIPs)                      | 51 |
| 9.8.13. VIP 11 - PORT_EMR_IB                                             | 51 |
| 9.8.13.1. Virtual Service (VIP) Configuration                            | 51 |
| 9.8.13.2. Define the Associated Real Servers (RIPs)                      | 52 |
| 9.8.14. Finalizing the Configuration                                     | 53 |
| 10. Testing & Verification                                               | 53 |
| 11. Configuring HA - Adding a Secondary Appliance.                       | 55 |
| 11.1. Non-Replicated Settings                                            | 55 |
| 11.2. Configuring the HA Clustered Pair                                  | 56 |
| 11.3. Last Successful - Clearing the Stick Table                         | 57 |
| 12. Optional Appliance Configuration                                     | 57 |
| 12.1. SNMP Configuration                                                 | 57 |
| 12.2. Configuring Email Alerts for Virtual Services                      | 59 |
| 12.2.1. Layer 4                                                          | 59 |
| 12.2.1.1. Global Layer 4 Email Settings                                  | 59 |
| 12.2.1.2. VIP Level Settings                                             | 59 |
| 12.2.2. Layer 7.                                                         | 60 |
| 12.3. Configuring Email Alerts for Heartbeat                             | 61 |
| 12.4. Configuring a Smart Host (SMTP relay)                              | 61 |
| 13. Technical Support                                                    | 62 |
| 14. Further Documentation                                                | 62 |

| 15. Appendix                                                                   | 63 |
|--------------------------------------------------------------------------------|----|
| 15.1. DR Mode Packet Manipulation                                              | 63 |
| 15.2. Enabling Layer 7 Transparency                                            | 63 |
| 15.2.1. TProxy Topology Requirements - One-arm Deployments                     | 63 |
| 15.2.2. TProxy Topology Requirements - Two-arm Deployments                     | 64 |
| 15.2.3. Configuring a floating IP Address for the CCW Server's Default Gateway | 64 |
| 16. Document Revision History                                                  | 66 |

# 1. About this Guide

This guide details the steps required to configure a load balanced GE HealthCare Centricity Cardio Workflow (CCW) environment utilizing Loadbalancer.org appliances. It covers the configuration of the load balancers and also any CCW configuration changes that are required to enable load balancing.

| Acronym | Description                         |
|---------|-------------------------------------|
| CCW     | Centricity Cardio Workflow          |
| CCG     | Centricity Clinical Gateway         |
| CCG_IB  | Centricity Clinical Gateway Inbound |
| EMR     | Electronic Medical Record           |

# 1.1. Acronyms Used in the Guide

# 2. Prerequisites

- 1. Have access to the VMware Hypervisor environment to enable the Loadbalancer.org Virtual Appliance (VA) to be deployed and configured.
- 2. Have sufficient available Hypervisor CPU and memory resources to allocate to the VA based on the required throughput for details refer to Virtual Hardware Resource Requirements.
- 3. Ensure that firewalls and other network devices are configured to allow management and other required access to the VA for details of all ports used refer to Ports Used by the Appliance.
- 4. Ensure that firewalls and other network devices are configured to allow client/test access to all Virtual Services (VIPs).
- 5. Ensure that firewalls and other network devices are configured to allow load balancer access to all CCW servers.
- 6. Have IP addresses for the VA and all required Virtual Services.
- 7. Have access to the CCW servers to enable the ARP problem to be solved for Layer 4 DR mode VIPs for details refer to Configuring CCW for Load Balancing.

# 3. Software Versions Supported

### 3.1. Loadbalancer.org Appliance

• V8.9.0 & later

### 3.2. GE HealthCare CCW

• All versions

լեր

# 4. Load Balancing CCW

8 Note

It's highly recommended that you have a working CCW environment first before implementing the load balancer.

# 4.1. Virtual Services (VIP) Requirements

To provide load balancing and HA for CCW, the following VIPs are required:

| Refere<br>nce | VIP Name                 | Mode    | Port(s)               | Persistence<br>Mode | Health Check    |
|---------------|--------------------------|---------|-----------------------|---------------------|-----------------|
| VIP 1         | CCW_WEB_443              | L7 SNAT | 443                   | Source IP           | Connect to Port |
| VIP 2         | CCW_WEB_8443             | L7 SNAT | 8443                  | HTTP Cookie         | Connect to Port |
| VIP 3         | CCW_WEB_44301            | L7 SNAT | 44301                 | Source IP           | Connect to Port |
| VIP 4         | CCW_WEB_8070-49200-49201 | L7 SNAT | 8070, 49200,<br>49201 | Source IP           | Connect to Port |
| VIP 5         | CCW_NOTIFICATION         | L7 SNAT | 44300                 | Last Successful     | HTTPS (GET)     |
| VIP 6         | CCW_DICOMSERVICE_VS      | L4 DR   | 104                   | None                | DICOM C-Echo    |
| VIP 7         | CCW_DICOMSERVER_VS       | L4 DR   | 1230                  | None                | DICOM C-Echo    |
| VIP 8         | CCW_DICOM_1115           | L4 DR   | 1115                  | None                | DICOM C-Echo    |
| VIP 9         | CCW_DICOM_1299           | L4 DR   | 1299                  | None                | DICOM C-Echo    |
| VIP 10        | EMR_INBOUND              | L7 SNAT | 4001                  | Last Successful     | Connect to Port |
| VIP 11        | PORT_EMR_IB              | L7 SNAT | 4002                  | Last Successful     | Connect to Port |

Additional VIPs required for Centricity Cardio Enterprise:

8 Note

լեր

Clicking on the VIP reference will open the relevant page in the CPACS deployment guide.

| Ref.   | Remote<br>Ref. | VIP Name       | Mode    | Port(s)                 | Persist<br>Mode | Health Check                                 |
|--------|----------------|----------------|---------|-------------------------|-----------------|----------------------------------------------|
| VIP 12 | VIP 1          | EA_XDS_Service | L4 DR   | 80                      | None            | HTTP (GET)                                   |
| VIP 13 | VIP 11         | UV             | L7 SNAT | 443                     | Source IP       | HTTPS (GET)                                  |
| VIP 14 | VIP 12         | Dakota         | L7 SNAT | SP1: 8080,<br>SP2: 8443 | Source IP       | SP1: Connect to<br>port, SP2:<br>HTTPS (GET) |

Additional VIPs required for True PACS Card Solution:

8 Note Clicking on the VIP reference will open the relevant page in the CPACS deployment guide or for VIP 20, the Datalogue deployment guide.

| Ref.   | Remote<br>Ref. | VIP Name         | Mode    | Port(s)                 | Persist<br>Mode | Health Check                                 |
|--------|----------------|------------------|---------|-------------------------|-----------------|----------------------------------------------|
| VIP 15 | VIP 1          | EA_XDS_Service   | L4 DR   | 80                      | None            | HTTP (GET)                                   |
| VIP 16 | VIP 11         | UV               | L7 SNAT | 443                     | Source IP       | HTTPS (GET)                                  |
| VIP 17 | VIP 12         | Dakota           | L7 SNAT | SP1: 8080,<br>SP2: 8443 | Source IP       | SP1: Connect to<br>port, SP2:<br>HTTPS (GET) |
| VIP 18 | VIP 13         | WFM_Play_Group   | L7 SNAT | 8080                    | Source IP       | HTTPS (GET)                                  |
| VIP 19 | VIP 14         | WFM_tomcat_Group | L7 SNAT | SP1: 8080,<br>SP2: 9443 | Source IP       | HTTPS (GET)                                  |
| VIP 20 | VIP 16         | ZFP              | L7 SNAT | 443                     | Source IP       | HTTPS (GET)                                  |

Additional VIPs required for WFC Services:

| ß | Note   |
|---|--------|
| 0 | 1.0.00 |

Clicking on the VIP reference will open the relevant page in the TRUE PACS deployment guide.

| Ref.   | Remote<br>Ref. | VIP Name                             | Mode /<br>Type  | Port(s) | Persist<br>Mode | Health Check            |
|--------|----------------|--------------------------------------|-----------------|---------|-----------------|-------------------------|
| VIP 21 | VIP 1          | WFC_RMQAMQP                          | L7 SNAT         | 8081    | None            | Connect to Port         |
| VIP 22 | VIP 2          | WFC_443                              | L7 SNAT         | 8443    | None            | No Checks,<br>Always On |
| VIP 23 | VIP 2-B1       | WFC_inference_443                    | Backend<br>Only | -       | None            | HTTPS (GET)             |
| VIP 24 | VIP 2-B2       | WFC_profiling_443                    | Backend<br>Only | -       | None            | HTTPS (GET)             |
| VIP 25 | VIP 2-B3       | WFC_patient_443                      | Backend<br>Only | -       | None            | HTTPS (GET)             |
| VIP 26 | VIP 2-B4       | WFC_CCS_443                          | Backend<br>Only | -       | None            | HTTPS (GET)             |
| VIP 27 | VIP 2-B5       | WFC_auth_443                         | Backend<br>Only | -       | None            | HTTPS (GET)             |
| VIP 28 | VIP 2-B6       | WFC_outboundhI7_443                  | Backend<br>Only | -       | None            | HTTPS (GET)             |
| VIP 29 | VIP 2-B7       | WFC_inboundnotification_443          | Backend<br>Only | -       | None            | HTTPS (GET)             |
| VIP 30 | VIP 2-B8       | WFC_eventnotificationmanager_4<br>43 | Backend<br>Only | -       | None            | HTTPS (GET)             |
| VIP 31 | VIP 2-B9       | WFC_outboundeventpolling_443         | Backend<br>Only | -       | None            | HTTPS (GET)             |

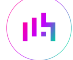

| Ref.   | Remote<br>Ref. | VIP Name                            | Mode /<br>Type  | Port(s) | Persist<br>Mode | Health Check            |
|--------|----------------|-------------------------------------|-----------------|---------|-----------------|-------------------------|
| VIP 32 | VIP 2-B10      | WFC_metadata_443                    | Backend<br>Only | -       | None            | HTTPS (GET)             |
| VIP 33 | VIP 2-B11      | WFC_studymanagement_443             | Backend<br>Only | -       | None            | HTTPS (GET)             |
| VIP 34 | VIP 2-B12      | WFC_xe_443                          | Backend<br>Only | -       | None            | HTTPS (GET)             |
| VIP 35 | VIP 2-B13      | WFC_recordmanager_443               | Backend<br>Only | -       | None            | HTTPS (GET)             |
| VIP 36 | VIP 3          | WFC_http                            | L7 SNAT         | 80      | None            | No Checks,<br>Always On |
| VIP 37 | VIP 3-B1       | WFC_inference_80                    | Backend<br>Only | -       | None            | HTTPS (GET)             |
| VIP 38 | VIP 3-B2       | WFC_profiling_80                    | Backend<br>Only | -       | None            | HTTPS (GET)             |
| VIP 39 | VIP 3-B3       | WFC_CCS_80                          | Backend<br>Only | -       | None            | HTTPS (GET)             |
| VIP 40 | VIP 3-B4       | WFC_auth_80                         | Backend<br>Only | -       | None            | HTTPS (GET)             |
| VIP 41 | VIP 3-B5       | WFC_outboundeventpolling_80         | Backend<br>Only | -       | None            | HTTPS (GET)             |
| VIP 42 | VIP 3-B6       | WFC_inboundnotification_80          | Backend<br>Only | -       | None            | HTTPS (GET)             |
| VIP 43 | VIP 3-B7       | WFC_eventnotificationmanager_8<br>0 | Backend<br>Only | -       | None            | HTTPS (GET)             |
| VIP 44 | VIP 3-B8       | WFC_metadata_80                     | Backend<br>Only | -       | None            | HTTPS (GET)             |
| VIP 45 | VIP 3-B9       | WFC_patient_80                      | Backend<br>Only | -       | None            | HTTPS (GET)             |
| VIP 46 | VIP 3-B10      | WFC_masterfileapp_80                | Backend<br>Only | -       | None            | HTTPS (GET)             |
| VIP 47 | VIP 3-B11      | WFC_masterfiledata_80               | Backend<br>Only | -       | None            | HTTPS (GET)             |
| VIP 48 | VIP 3-B12      | WFC_studymanagement_80              | Backend<br>Only | -       | None            | HTTPS (GET)             |
| VIP 49 | VIP 3-B13      | WFC_xe_80                           | Backend<br>Only | -       | None            | HTTP (GET)              |
| VIP 50 | VIP 4          | WFC_10443                           | L7 SNAT         | 8082    | None            | Connect to Port         |

| Ref.   | Remote<br>Ref. | VIP Name                 | Mode /<br>Type  | Port(s) | Persist<br>Mode | Health Check |
|--------|----------------|--------------------------|-----------------|---------|-----------------|--------------|
| VIP 51 | VIP 4-B1       | WFC_masterfiledata_10443 | Backend<br>Only | -       | None            | HTTPS (GET)  |
| VIP 52 | VIP 4-B2       | WFC_masterfileapp_10443  | Backend<br>Only | -       | None            | HTTPS (GET)  |
| VIP 53 | VIP 4-B3       | WFC_xeui_10443           | Backend<br>Only | -       | None            | HTTP (GET)   |
| VIP 54 | VIP 5          | WFM_karaf_Group          | L7 SNAT         | 9094    | Source IP       | HTTPS (GET)  |

### 4.2. Last Successful Persistence

With this persistence mode, traffic will always be sent to the same server until that server fails. When used together with the **First** scheduler, traffic will initially always be sent to the first server in the list. If the first server fails, traffic will then be sent to the second server in the list, etc. When the first server is brought back on-line, traffic will continue to be sent to the second server until either the stick table is cleared or the second server is halted.

| 8 | Noto | For details on how to clear a stick table, please refer to Last Successful - Clearing the Stick |
|---|------|-------------------------------------------------------------------------------------------------|
| ъ | Note | Table.                                                                                          |

# 5. Ports Used by the Appliance

By default, the appliance uses the following TCP & UDP ports:

| Protocol  | Port    | Purpose                                                     |
|-----------|---------|-------------------------------------------------------------|
| ТСР       | 22 *    | SSH                                                         |
| TCP & UDP | 53 *    | DNS / GSLB                                                  |
| TCP & UDP | 123     | NTP                                                         |
| TCP & UDP | 161 *   | SNMP                                                        |
| UDP       | 6694    | Heartbeat between Primary & Secondary appliances in HA mode |
| ТСР       | 7778    | HAProxy persistence table replication                       |
| ТСР       | 9000 *  | Gateway service (Centralized/Portal Management)             |
| ТСР       | 9080 *  | WebUI - HTTP (disabled by default)                          |
| ТСР       | 9081 *  | Nginx fallback page                                         |
| ТСР       | 9443 *  | WebUI - HTTPS                                               |
| ТСР       | 25565 * | Shuttle service (Centralized/Portal Management)             |

8 Note

րել։

The ports used for SSH, GSLB, SNMP, the WebUI, the fallback page, the gateway service and the shuttle service can be changed if required. For more information, please refer to Service Socket

# 6. Deployment Concept

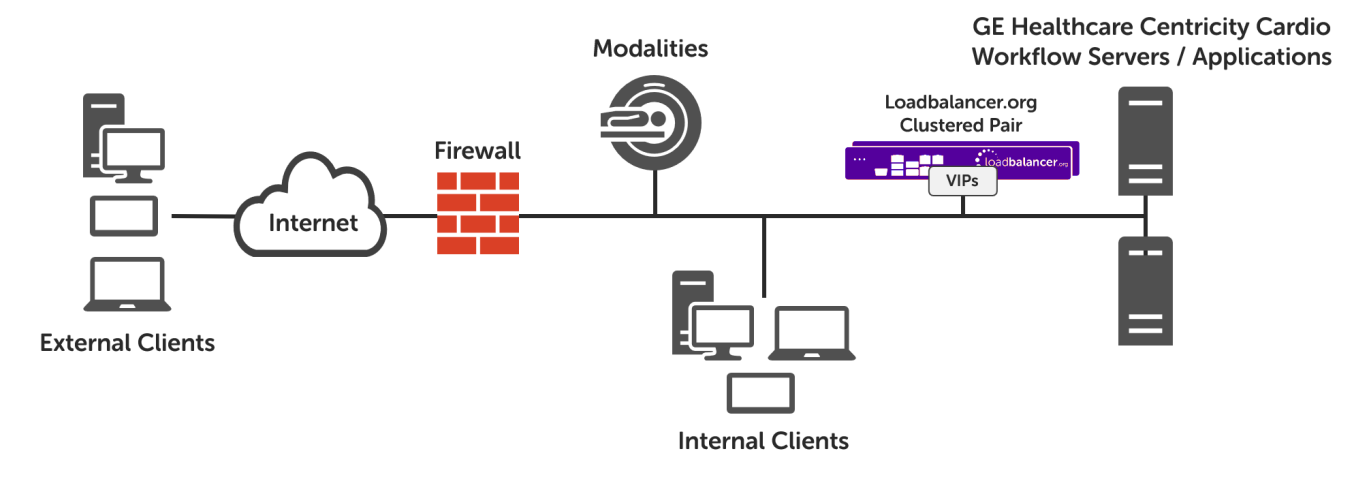

VIP = Virtual IP Address

# 7. Load Balancer Deployment Methods

For CCW, both layer 4 DR mode and layer 7 SNAT mode are used. These modes are described below and are used for the configurations presented in this guide.

# 7.1. Layer 4 DR Mode

115

Layer 4 DR (Direct Routing) mode is a very high performance solution that requires little change to your existing infrastructure. The image below shows an example network diagram for this mode.

SNote Kemp, Brocade, Barracuda & A10 Networks call this *Direct Server Return* and F5 call it *nPath*.

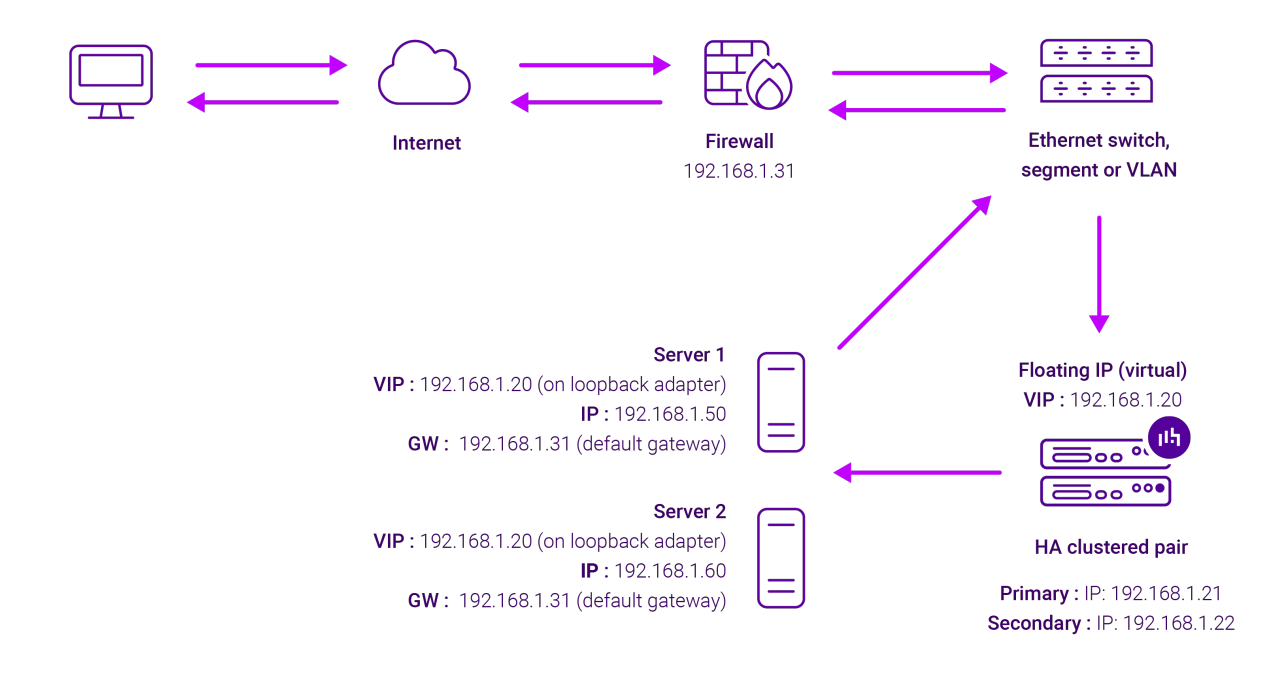

- DR mode works by changing the destination MAC address of the incoming packet to match the selected Real Server on the fly which is very fast.
- When the packet reaches the Real Server it expects the Real Server to own the Virtual Services IP address (VIP). This means that each Real Server (and the load balanced application) must respond to both the Real Server's own IP address and the VIP.
- The Real Server should not respond to ARP requests for the VIP. Only the load balancer should do this. Configuring the Real Server in this way is referred to as "Solving the ARP Problem". For more information please refer to DR Mode Considerations.
- On average, DR mode is 8 times quicker than NAT mode for HTTP and much faster for other applications such as Remote Desktop Services, streaming media and FTP.
- The load balancer must have an interface in the same subnet as the Real Servers to ensure layer 2 connectivity which is required for DR mode to operate.
- The VIP can be brought up on the same subnet as the Real Servers or on a different subnet provided that the load balancer has an interface in that subnet.
- Port translation is not possible with DR mode, e.g. VIP:80  $\rightarrow$  RIP:8080 is not supported.
- DR mode is transparent, i.e. the Real Server will see the source IP address of the client.

8 Note

մել

For additional information on how the MAC address is modified in relation to the traffic flow between the load balancer, the load balanced backend servers and the Modality, please refer DR Mode Packet Manipulation in the appendix.

### 7.2. Layer 7 SNAT Mode

Layer 7 SNAT mode uses a proxy (HAProxy) at the application layer. Inbound requests are terminated on the load balancer and HAProxy generates a new corresponding request to the chosen Real Server. As a result, Layer 7 is typically not as fast as the Layer 4 methods. Layer 7 is typically chosen when either enhanced options such as SSL termination, cookie based persistence, URL rewriting, header insertion/deletion etc. are required, or when the

network topology prohibits the use of the layer 4 methods. The image below shows an example network diagram for this mode.

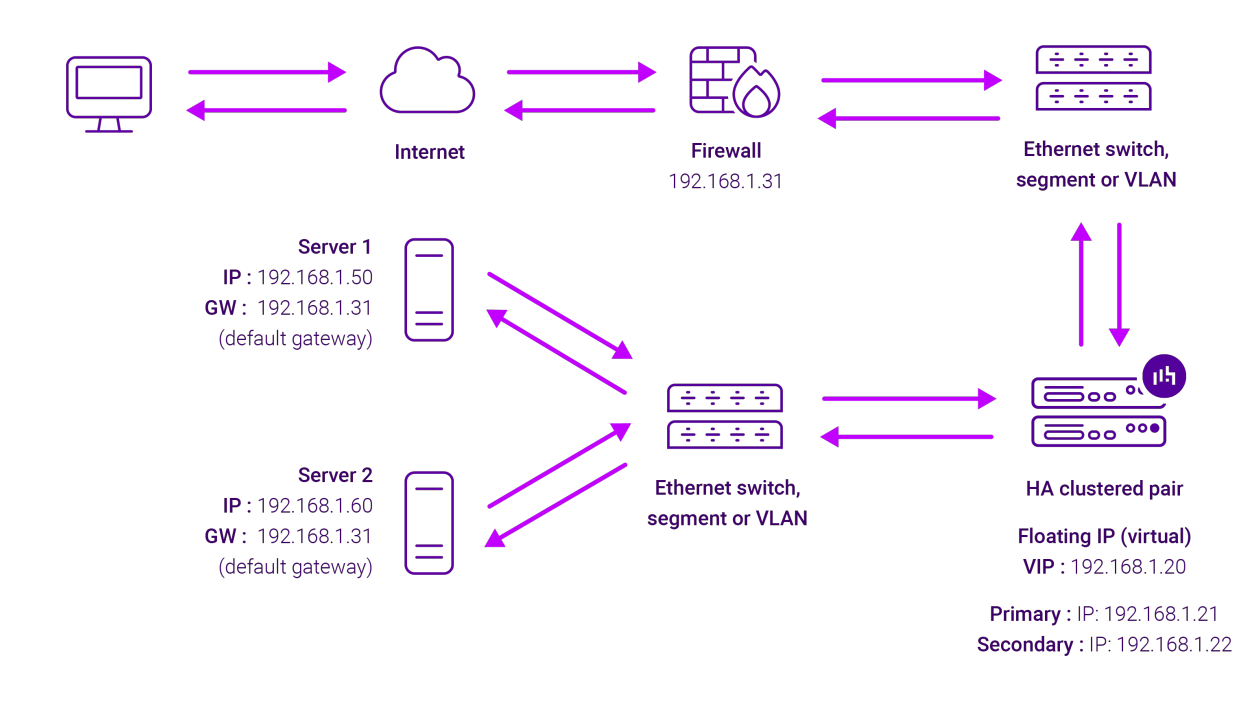

- Because layer 7 SNAT mode is a full proxy, Real Servers in the cluster can be on any accessible network including across the Internet or WAN.
- Layer 7 SNAT mode is not transparent by default, i.e. the Real Servers will not see the source IP address of the client, they will see the load balancer's own IP address by default, or any other local appliance IP address if preferred (e.g. the VIP address). This can be configured per layer 7 VIP. If required, the load balancer can be configured to provide the actual client IP address to the Real Servers in 2 ways. Either by inserting a header that contains the client's source IP address, or by modifying the Source Address field of the IP packets and replacing the IP address of the load balancer with the IP address of the client. For more information on these methods please refer to Transparency at Layer 7.
- Layer 7 SNAT mode can be deployed using either a one-arm or two-arm configuration. For two-arm deployments, **eth1** is typically used for client side connections and **eth0** is used for Real Server connections, although this is not mandatory since any interface can be used for any purpose.
- Requires no mode-specific configuration changes to the load balanced Real Servers.
- Port translation is possible with Layer 7 SNAT mode, e.g. VIP:80 → RIP:8080 is supported.
- You should not use the same RIP:PORT combination for layer 7 SNAT mode VIPs and layer 4 SNAT mode VIPs because the required firewall rules conflict.

# 8. Configuring CCW for Load Balancing

### 8.1. Layer 7 SNAT Mode

րել

Layer 7 SNAT mode VIPs do not require any mode specific configuration changes to the load balanced Real Servers (CCW Servers).

### 8.2. Layer 4 DR Mode

Layer 4 DR mode VIPs require the "ARP problem" to be solved on each load balanced Real Server (CCW Server). This enables DR mode to work correctly.

The "ARP problem" must be solved on each Real Server associated with the following VIPs:

- VIP 6 CCW\_DICOMSERVICE\_VS
- VIP 7 CCW\_DICOMSERVER\_VS
- VIP 8 CCW\_DICOM\_1115
- VIP 9 CCW\_DICOM\_1299

Detailed steps on solving the "ARP problem" for Windows 2012 and later are presented below.

#### 8.2.1. Windows Server 2012 & Later

Windows Server 2012 and later support Direct Routing (DR) mode through the use of the Microsoft Loopback Adapter that must be installed and configured on each load balanced (Real) Server. The IP address configured on the Loopback Adapter must be the same as the Virtual Service (VIP) address. This enables the server to receive packets that have their destination set as the VIP address. If a Real Server is included in multiple DR mode VIPs, an IP address for each VIP must be added to the Loopback Adapter.

In addition, the strong/weak host behavior must be configured on each Real Server. The weak host model allows packets with any IP to be sent or received via an interface. The strong host model only allows packets with an IP belonging to the interface to be sent or received.

(1) Important The following 3 steps must be completed on **all** Real Servers associated with the VIP.

#### 8.2.1.1. Step 1 of 3: Install the Microsoft Loopback Adapter

- 1. Click Start, then run hdwwiz to start the Hardware Installation Wizard.
- 2. Once the Wizard has started, click Next.
- 3. Select Install the hardware that I manually select from a list (Advanced), click Next.
- 4. Select Network adapters, click Next.

| Click the Network Adapt     | er that matches your hardware, then click OK. If you have an |
|-----------------------------|--------------------------------------------------------------|
|                             |                                                              |
|                             |                                                              |
| Manufacturer                | Network Adapter:                                             |
| Mission ( ) Chnologies Ltd. | Microsoft ISATAP Adapter                                     |
| NetEffect                   | = Microsoft KM_TEST Loophack Adapter                         |
|                             | Microsoft Network Adapter Multiplevor Default Miniport       |
| Geogle corp.                | Microsoft Teredo Tunnelina Adapter                           |
|                             |                                                              |
|                             |                                                              |

- 5. Select Microsoft & Microsoft KM-Test Loopback Adapter, click Next.
- 6. Click **Next** to start the installation, when complete click **Finish**.

#### 8.2.1.2. Step 2 of 3: Configure the Loopback Adapter

- 1. Open Control Panel and click **Network and Sharing Center**.
- 2. Click Change adapter settings.

րել։

- 3. Right-click the new Loopback Adapter and select Properties.
- 4. Uncheck all items except Internet Protocol Version 4 (TCP/IPv4) as shown below:

| loopback Properties                                                                                                    | x   |  |
|----------------------------------------------------------------------------------------------------|-----|--|
| Networking Sharing                                                                                                    |     |  |
| Connect using:                                                                                                    |     |  |
| Microsoft KM-TEST Loopback Adapter                                                                                                    |     |  |
| Configure<br>This connection uses the following items:                                                                                                    |     |  |
|                                                                                                    |     |  |
| Install Uninstall Properties                                                                                                    |     |  |
| Description<br>Transmission Control Protocol/Internet Protocol. The default<br>wide area network protocol that provides communication<br>across diverse interconnected networks. |     |  |
| OK Can                                                                                                    | cel |  |

 Ensure that Internet Protocol Version (TCP/IPv4) is selected, click Properties and configure the IP address to be the same as the Virtual Service address (VIP) with a subnet mask of 255.255.255.255, e.g. 192.168.2.20/255.255.255.255 as shown below:

| eneral                                                                                                    |                                                                            |
|----------------------------------------------------------------------------------------------------|----------------------------------------------------------------------------|
| You can get IP settings assigned au<br>his capability. Otherwise, you need<br>or the appropriate IP settings. | tomatically if your network support<br>I to ask your network administrator |
| 🔿 Obtain an IP address automati                                                                               | cally                                                                      |
| • Use the following IP address: -                                                                             |                                                                            |
| IP address:                                                                                                   | 192 . 168 . 2 . 20                                                         |
| Subnet mask:                                                                                                  | 255 . 255 . 255 . 255                                                      |
| Default gateway:                                                                                              |                                                                            |
| O Obtain DNS server address au                                                                                | tomatically                                                                |
| Output the following DNS server a                                                                             | ddresses:                                                                  |
| Preferred DNS server:                                                                                         |                                                                            |
| Alternate DNS server:                                                                                         | 0 0 x                                                                      |
| Validate settings upon exit                                                                                   | Advanced                                                                   |
|                                                                                                    |                                                                            |

8 Note

**192.168.2.20** is an example, make sure you specify the correct VIP address.

| 8 Note | If a Real Server is included in multiple DR mode VIPs, an IP address for each VIP must be |
|--------|-------------------------------------------------------------------------------------------|
| a note | added to the Loopback Adapter.                                                            |

6. Click **OK** then click **Close** to save and apply the new settings.

#### 8.2.1.3. Step 3 of 3: Configure the strong/weak host behavior

The strong/weak host behavior can be configured using either of the following 2 methods:

- Option 1 Using network shell (netsh) commands
- Option 2 Using PowerShell cmdlets

15

The commands in this section assume that the LAN Adapter is named "**net**" and the Loopback Adapter is named "**loopback**" as shown in the example below:

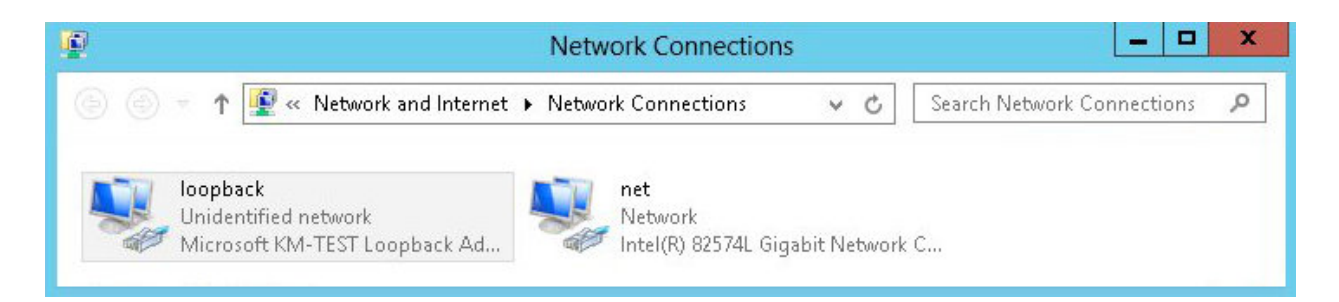

(!) Important

Either adjust the commands to use the names allocated to your LAN and loopback adapters, or rename the adapters before running the commands. Names are case sensitive so make sure that the interface names used in the commands match the adapter names exactly.

#### **Option 1 - Using Network Shell (netsh) Commands**

To configure the correct strong/weak host behavior run the following commands:

netsh interface ipv4 set interface "net" weakhostreceive=enabled netsh interface ipv4 set interface "loopback" weakhostreceive=enabled netsh interface ipv4 set interface "loopback" weakhostsend=enabled

#### **Option 2 - Using PowerShell Cmdlets**

```
Set-NetIpInterface -InterfaceAlias loopback -WeakHostReceive enabled -WeakHostSend enabled -DadTransmits 0 -AddressFamily IPv4
```

Set-NetIpInterface -InterfaceAlias net -WeakHostReceive enabled -AddressFamily IPv4

# 9. Appliance Installation & Configuration for CCW

#### 9.1. Overview

15

For CCW deployments, 2 load balancer appliances must be installed and configured and then paired to create an active/passive HA clustered pair.

The following is an overview of the installation and configuration process:

- 1. Deploy 2 Virtual Appliances refer to Section 9.2
- 2. Configure the management IP address and other network settings on both appliances refer to Section 9.3
- 3. Run a software update check on **both** appliances refer to Section 9.5
- 4. Configure the appliance security mode on **both** appliances refer to Section 9.6
- 5. Verify network connections and configure any additional settings on **both** appliances refer to Section 9.7
- 6. Configure the required load balanced services on the Primary appliance refer to Section 9.8
- 7. Restart services on the Primary appliance refer to Section 9.8.14
- 8. Verify that everything is working as expected on the Primary appliance refer to Section 10
- Configure the HA Pair on the **Primary** appliance this will replicate all load balanced services to the Secondary appliance, once configured the Secondary appliance will be kept in-sync automatically - refer to Section 11
- 10. Configure any required optional settings on **both** appliances refer to Section 12

# 9.2. Virtual Appliance Installation

#### 9.2.1. Download & Extract the Appliance

- 1. Download the Virtual Appliance.
- 2. Unzip the contents of the file to your chosen location.

#### 9.2.2. Virtual Hardware Resource Requirements

The resource requirements depend on the particular virtual appliance used. The following GE HealthCare VAs are available:

- v1000 2 vCPUs, 4GB RAM, 20GB Drive
- v4000 4 vCPUs, 8GB RAM, 20GB Drive
- vUltimate 8 vCPUs, 16GB RAM, 20GB Drive

Please refer to the technical documentation for the site to determine which appliance to use and obtain the download link.

#### 9.2.3. VMware vSphere Client

The steps below apply to VMware ESX/ESXi & vSphere Client v6.7 and later.

#### 9.2.3.1. Upgrading to the latest Hardware Version

When the appliance is deployed, the virtual hardware version is set to 11. This enables compatibility with ESX version 6.0 and later. You can upgrade to a later hardware version if required.

8 Note Create a snapshot or backup of the virtual machine first before upgrading.

#### 9.2.3.2. Installing the Appliance using vSphere Client

- 1. Right-click the inventory object where the appliance is to be located and select **Deploy OVF Template**.
- 2. In the **Select an OVF Template** screen, select the **Local File** option, click **Browse**, navigate to the download location, select the **.ova** file and click **Next**.

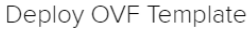

\_

րել։

| 1 Select an OVF template                                                                                                    | Select an OVF template                                                                                                    |  |  |
|----------------------------------------------------------------------------------------------------|----------------------------------------------------------------------------------------------------|--|--|
| 2 Select a name and folder                                                                                                  | Select an OVF template from remote URL or local file system                                                                                                    |  |  |
| <ul><li>3 Select a compute resource</li><li>4 Review details</li><li>5 Select storage</li><li>6 Ready to complete</li></ul> | Enter a URL to download and install the OVF package from the Internet, or browse to a location accessible from your computer, such as a local hard drive, a network share, or a CD/DVD drive. |  |  |
|                                                                                                    | http://remoteserver-address/filetodeploy.ovf   .ova                                                                                                    |  |  |
|                                                                                                    | Local file                                                                                                    |  |  |

| CANCEL | BACK | NEXT |
|--------|------|------|
|        |      |      |

- 3. In the Select a name and folder screen, type a suitable name for the appliance this can be up to 80 characters in length.
- 4. Select the required location for the appliance by default this will be the location of the inventory object from where the wizard was started and click Next.

| <ul> <li>1 Select an OVF template</li> <li>2 Select a name and folder</li> </ul> | Select a name and folder<br>Specify a unique name and target location |
|----------------------------------------------------------------------------------|-----------------------------------------------------------------------|
| 3 Select a compute resource<br>4 Review details<br>5 Select storage              | Virtual machine name: Loadbalancer.org Enterprise VA                  |
| 6 Ready to complete                                                              | Select a location for the virtual machine.                            |
|                                                                                  | > ☐ Portsmouth                                                        |
|                                                                                  | CANCEL BACK NEXT                                                      |

5. In the Select a compute resource screen, select the required compute resource for the appliance - by default this will be the inventory object from where the wizard was started and click Next.

#### Deploy OVF Template

| <ul> <li>1 Select an OVF template</li> <li>2 Select a name and folder</li> </ul>           | Select a compute resource<br>Select the destination compute resource for thi                                                                                                    | s operation |        |           |
|--------------------------------------------------------------------------------------------|----------------------------------------------------------------------------------------------------|-------------|--------|-----------|
| 3 Select a compute resource<br>4 Review details<br>5 Select storage<br>6 Ready to complete | <ul> <li>Portsmouth</li> <li>Compass House</li> <li>host1.loadbalancer.org</li> <li>host2.loadbalancer.org</li> <li>Accounts</li> <li>O Dev</li> <li>Solutions</li> <li>Support</li> <li>Test Lab - 192.168.120.x</li> </ul> |             |        | ~         |
|                                                                                            | Compatibility Compatibility checks succeeded.                                                                                                    |             |        |           |
|                                                                                            |                                                                                                    |             | CANCEL | BACK NEXT |

#### 6. In the **Review details** screen, verify the template details and click **Next**.

#### Deploy OVF Template

| *<br>* | 1 Select an OVF template<br>2 Select a name and folder | Review details<br>Verify the template details. |                                                                                                 |  |
|--------|--------------------------------------------------------|------------------------------------------------|-------------------------------------------------------------------------------------------------|--|
| ~      | 3 Select a compute resource                            |                                                |                                                                                                 |  |
|        | 4 Review details                                       |                                                |                                                                                                 |  |
|        | 5 Select storage Publisher No certificate present      |                                                | No certificate present                                                                          |  |
|        | 6 Select networks                                      | Description                                    | Loadbalancer.org VA - Traffic Management and Load Balancing Appliance from www.loadbalancer.org |  |
|        | 7 Ready to complete                                    |                                                |                                                                                                 |  |
|        | Download size 437.9 MB                                 |                                                | 437.9 MB                                                                                        |  |
|        |                                                        | Size on disk                                   | 1.3 GB (thin provisioned)                                                                       |  |
|        |                                                        |                                                | 20.0 GB (thick provisioned)                                                                     |  |

#### 7. In the **Select Storage** screen, first select the required storage location for the appliance.

#### 8. Now select the required disk format and click **Next**.

րել։

| ß | Note | Loadbalancer.org recommends selecting a thick provision format. By default the appliance disk is 20GB. |
|---|------|----------------------------------------------------------------------------------------------------|
| 8 | Note | disk is 20GB.                                                                                          |

#### Deploy OVF Template

| 1 Select an OVF template              | Select storage                   |                  |                    |               |                |         |      |     |
|---------------------------------------|----------------------------------|------------------|--------------------|---------------|----------------|---------|------|-----|
| 2 Select a name and folder            | Select the storage for the confi | guration and dis | k files            |               |                |         |      |     |
| 4 Review details                      | Encrypt this virtual machine     | (Requires Key M  | lanagement Server) |               |                |         |      |     |
| 5 Select storage<br>6 Select networks | Select virtual disk format:      |                  |                    | Thick Provisi | on Lazy Zeroed | ~       |      |     |
| 7 Ready to complete                   | VM Storage Policy:               |                  |                    |               | Datastore      | Default | ~    |     |
|                                       | Disable Storage DRS for this     | virtual machine  |                    |               |                |         |      |     |
|                                       | Name                             | Capacity         | Provisioned        | Free          | Туре           | Cluster |      |     |
|                                       | Portsmouth Datastore             | 65.49 TB         | 25.65 TB           | 39.83 TB      |                |         |      | *   |
|                                       | ISO Store                        | 179.99 GB        | 86.77 GB           | 93.22 GB      | NFS v3         |         |      |     |
|                                       | 🗐 Linux Templates                | 196.98 GB        | 59.67 GB           | 137.32 GB     | NFS v3         |         |      |     |
|                                       | Loadbalancer Appliance           | 196.98 GB        | 109.67 GB          | 87.31 GB      | NFS v3         |         |      |     |
|                                       | 🗐 Windows Template Store         | 296.98 GB        | 184.39 GB          | 112.59 GB     | NFS v3         |         |      |     |
|                                       | (                                |                  |                    |               | _              |         |      |     |
|                                       | Compatibility                    |                  |                    |               |                |         |      |     |
|                                       | ✓ Compatibility checks succ      | eeded.           |                    |               |                |         |      |     |
|                                       |                                  |                  |                    |               |                | CANCEL  | ВАСК | NEX |

9. In the **Select Networks** screen, select the required destination network using the drop-down next to **VM Network** and click **Next**.

#### Deploy OVF Template ✓ 1 Select an OVF template Select networks 2 Select a name and folder Select a destination network for each source network. ✓ 3 Select a compute resource T Destination Network Source Network 4 Review details VM Network Office Port Group ✓ 5 Select storage -6 Select networks 1 items 7 Ready to complete IP Allocation Settings Static - Manual IP allocation: IP protocol: IPv4

| CANCEL | ВАСК | NEXT |
|--------|------|------|
|        |      |      |

10. In the **Ready to complete** screen, review the settings and click **Finish** to create the virtual appliance. To change a setting, use the **Back** button to navigate back through the screens as required.

րել։

Deploy OVF Template

| <ul> <li>1 Select an OVF template</li> <li>2 Select a name and folder</li> </ul> | Ready to complete      | lon                                                                  | Î  |
|----------------------------------------------------------------------------------|------------------------|----------------------------------------------------------------------|----|
| <ul> <li>3 Select a compute resource</li> <li>4 Review details</li> </ul>        |                        |                                                                      | I  |
| ✓ 5 Select storage                                                               | Provisioning type      | Deploy from template                                                 |    |
| ✓ 6 Select networks                                                              | Name                   | Loadbalancer.org Enterprise VA                                       |    |
| 7 Ready to complete                                                              | Template name          | Loadbalancer.org Enterprise VA                                       | 1  |
|                                                                                  | Download size          | 437.9 MB                                                             |    |
|                                                                                  | Size on disk           | 20.0 GB                                                              |    |
|                                                                                  | Folder                 | Portsmouth                                                           |    |
|                                                                                  | Resource               | Solutions                                                            |    |
|                                                                                  | Storage mapping        | 1                                                                    |    |
|                                                                                  | All disks              | Datastore: Portsmouth Datastore; Format: Thick provision lazy zeroed |    |
|                                                                                  | Network mapping        | 1                                                                    |    |
|                                                                                  | VM Network             | VM Network                                                           |    |
|                                                                                  | IP allocation settings |                                                                      |    |
|                                                                                  | IP protocol            | IPV4                                                                 |    |
|                                                                                  | IP allocation          | Static - Manual                                                      | -  |
|                                                                                  |                        | CANCEL BACK FINI                                                     | SH |

#### 9.2.3.3. Configure Network Adapters

The appliance has 4 network adapters. By default only the first adapter is connected which is the requirement for GE HealthCare deployments. This will be **eth0** when viewed in the appliance WebUI.

#### 9.2.3.4. Start the Appliance

Now power up the appliance.

րել

### 9.3. Configuring Initial Network Settings

After power up, the following startup message is displayed on the appliance console:

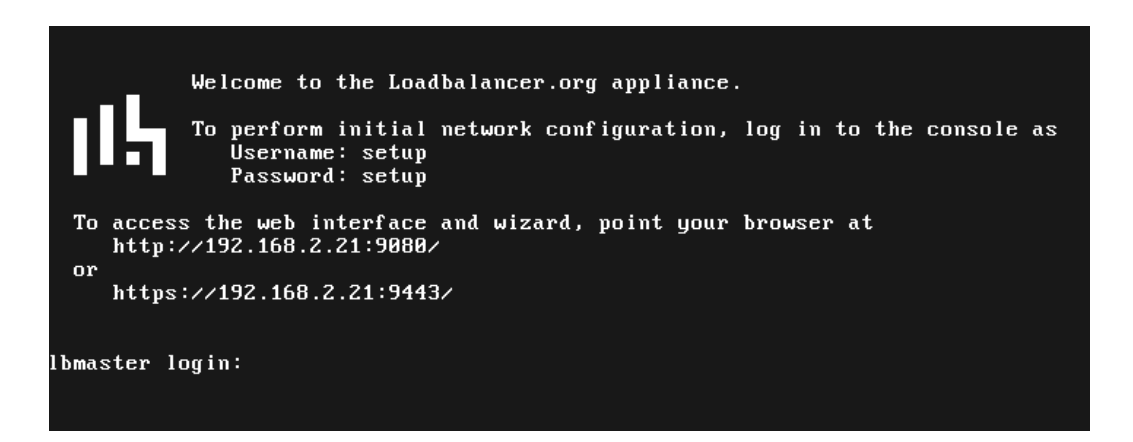

As mentioned in the text, to perform initial network configuration, login as the "setup" user at the appliance console.

Once logged in, the Network Setup Wizard will start automatically. This will enable you to configure the management IP address and other network settings for the appliance.

login to the console:

Username: setup Password: setup

A series of screens will be displayed that allow network settings to be configured:

In the Configure Management IP screen, leave Yes selected and hit <ENTER> to continue.

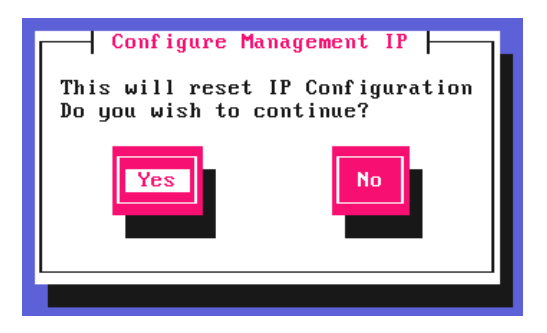

In the Peer Recovery screen, leave No selected and hit <ENTER> to continue.

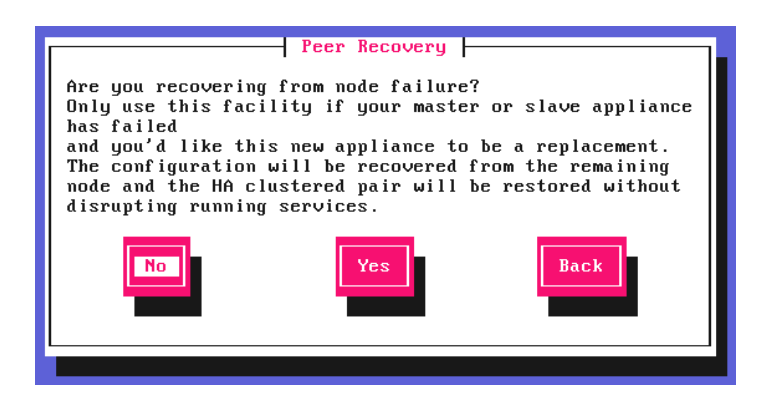

In the **Centralized Management** screen, if you have been provided with Management Server details select **Yes**, otherwise leave **No** selected, then hit <ENTER> to continue.

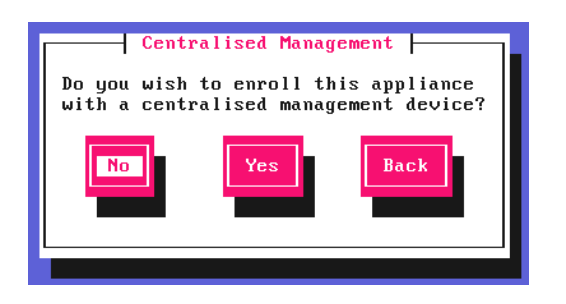

8 Note

րել

For information on how to modify Centralized Management settings via the WebUI, please refer to Portal Management & Appliance Adoption.

In the Available Interfaces screen, a list of available interfaces will be displayed, hit <ENTER> to continue.

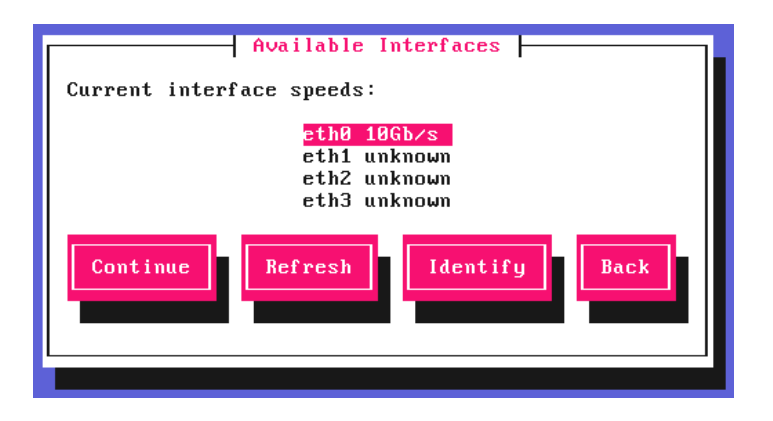

In the Configure Bonding screen, leave No selected, then hit <ENTER> to continue.

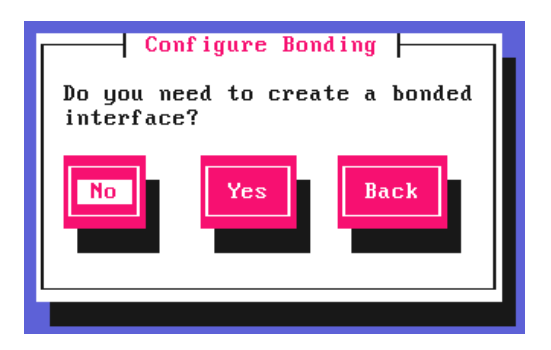

In the Configure a VLAN screen, leave No selected, then hit <ENTER> to continue.

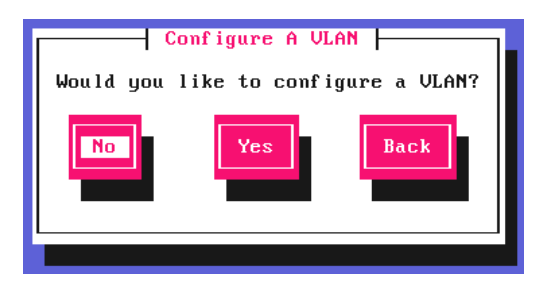

In the Configure Management IP screen, select eth0 and hit <ENTER> to continue.

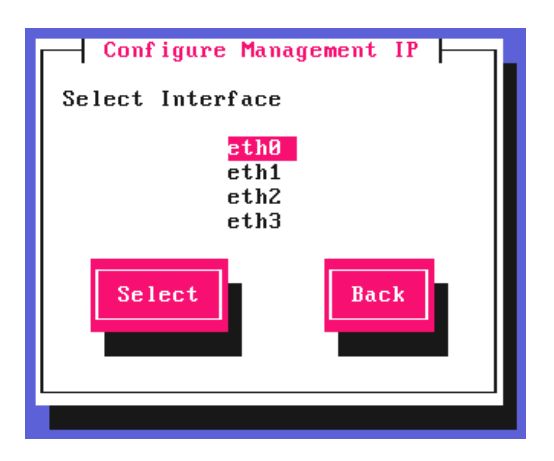

րել,

In the **Set IP address** screen, specify the required management address in the *Static IP Address* & *CIDR Prefix* fields, select **Done** and hit <ENTER> to continue.

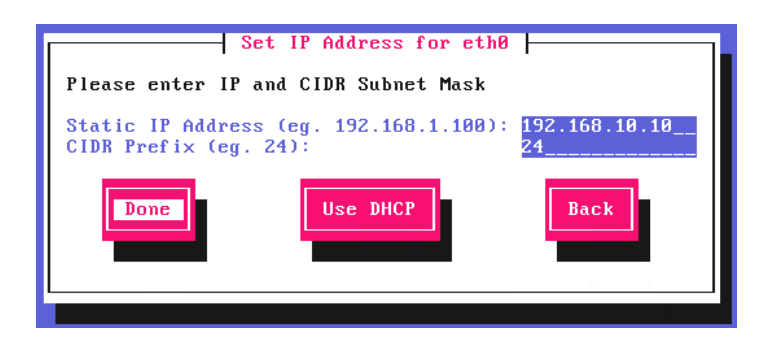

8 Note

A subnet mask such as 255.255.255.0 is not valid, in this case enter 24 instead.

In the **Configure Default Gateway** screen, enter the required *Default Gateway IP Address*, select **Done** and hit <ENTER> to continue.

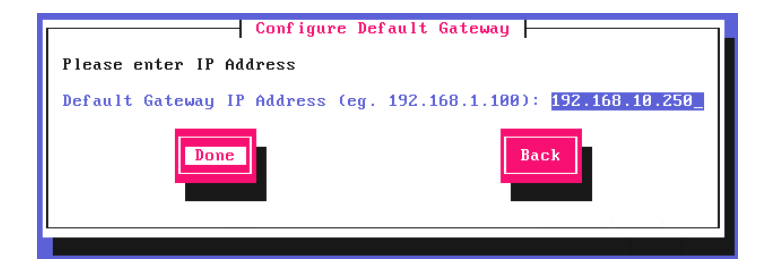

In the **Configure DNS Servers** screen, configure the required DNS server(s), select **Done** and hit <ENTER> to continue.

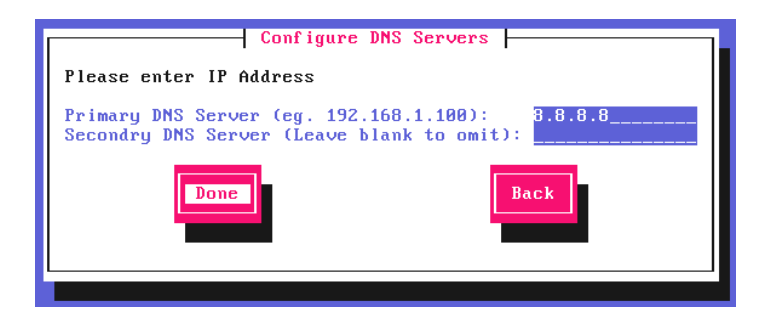

In the Set Password screen, hit <ENTER> to continue.

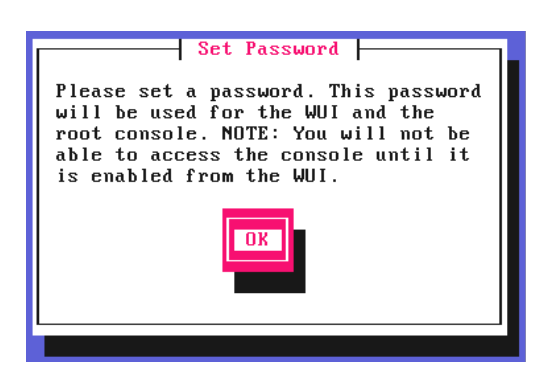

րել

Enter the *Password* you'd like to use for the **loadbalancer** WebUI user account and the **root** Linux user account. Repeat the password, select **Done** and hit <ENTER> to continue.

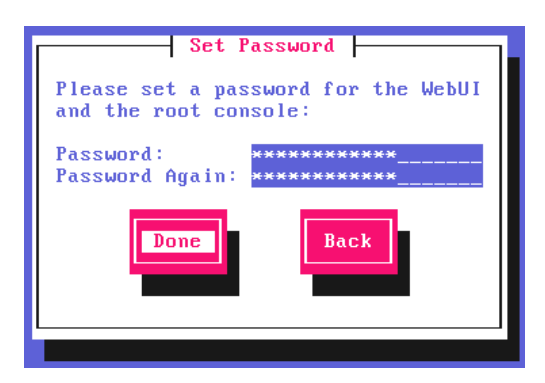

If you selected **Yes** when asked if you want to enroll for Centralized Management, you'll now be prompted for the details. Default values for the *Host* and *Port* are set and can be changed if required. Enter the *Username* and *Password* for the management server account you'd like the appliance to be associated with, select **Done** and hit <ENTER> to continue.

| Enroll in Centralised Management<br>Please enter the details for the Centralised<br>Management Device to enroll with: |  |  |  |
|----------------------------------------------------------------------------------------------------|--|--|--|
| Host: portal.loadbalancer.org<br>Port: 443<br>Username:<br>Password:                                                  |  |  |  |
| Done                                                                                                    |  |  |  |
|                                                                                                    |  |  |  |

In the **Summary** screen, check all settings. If everything is correct, leave **Configure** selected and hit <ENTER> to continue. All settings will be applied. If you need to change a setting, use the **Back** button.

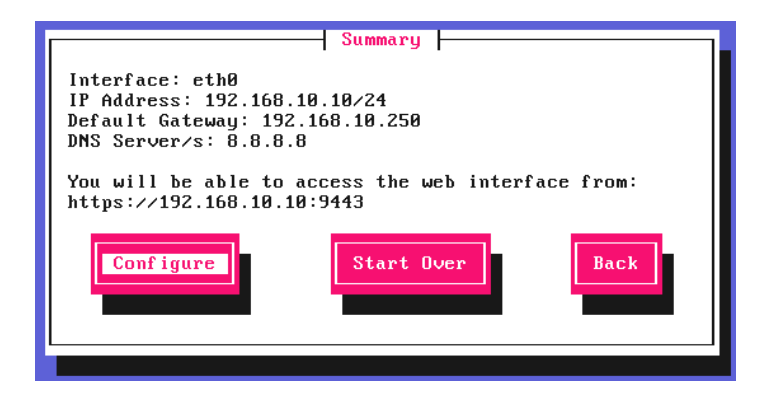

Once the configuration has been written, the **Configuration Complete** screen and message will be displayed. Click **OK** to exit the wizard and return to the command prompt.

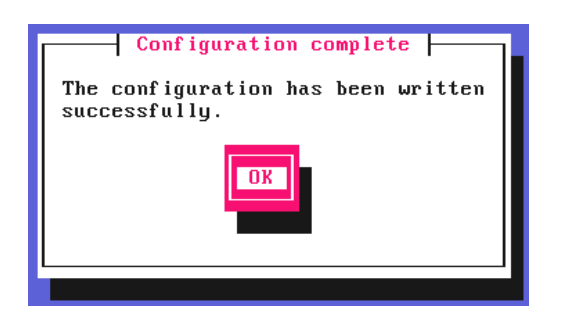

րել

# 9.4. Accessing the Appliance WebUI

The WebUI is accessed using a web browser. By default, users are authenticated using Apache authentication. Users can also be authenticated against LDAP, LDAPS, Active Directory or Radius - for more information, please refer to External Authentication.

1. Using a browser, navigate to the following URL:

#### https://<IP-address-configured-during-the-network-setup-wizard>:9443/lbadmin/

| গ্র Note | You'll receive a warning about the WebUI's SSL certificate. This is due to the default self signed certificate that is used. If preferred, you can upload your own certificate - for more information, please refer to Appliance Security Features. |
|----------|----------------------------------------------------------------------------------------------------|
|          |                                                                                                    |
| ရိ Note  | If you need to change the port, IP address or protocol that the WebUI listens on, please refer to Service Socket Addresses.                                                                                                    |

#### 2. Log in to the WebUI using the following credentials:

#### Username: loadbalancer Password: <configured-during-network-setup-wizard>

| S Note | o change the password, use the WebUI menu option: <i>Maintenance &gt; Passwords</i> . |
|--------|---------------------------------------------------------------------------------------|
|--------|---------------------------------------------------------------------------------------|

Once logged in, the WebUI will be displayed as shown below:

15

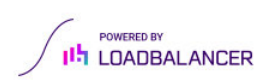

#### v4000

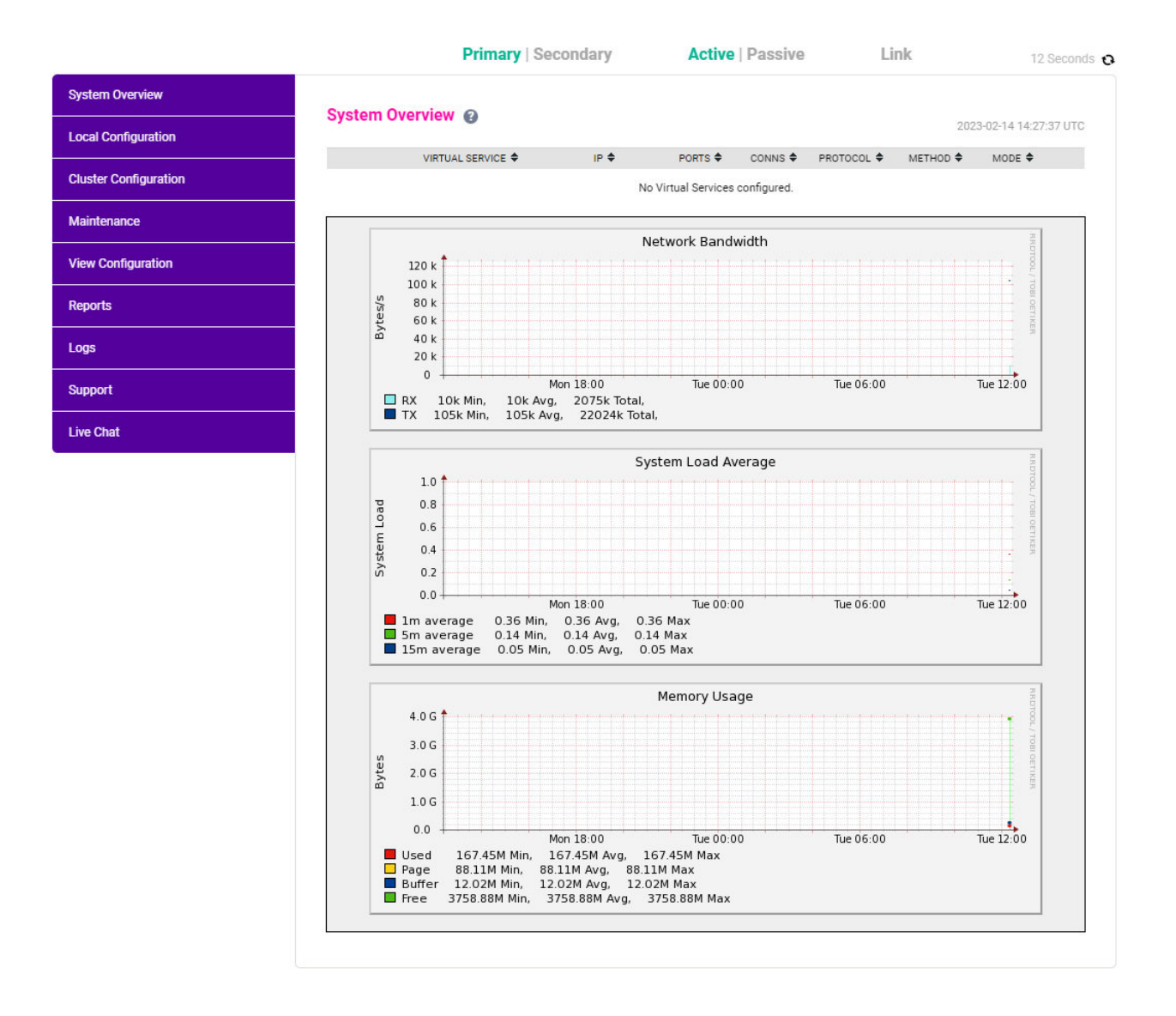

#### 9.4.1. Main Menu Options

System Overview - Displays a graphical summary of all VIPs, RIPs and key appliance statistics Local Configuration - Configure local host settings such as IP address, DNS, system time etc. Cluster Configuration - Configure load balanced services such as VIPs & RIPs Maintenance - Perform maintenance tasks such as service restarts and creating backups View Configuration - Display the saved appliance configuration settings Reports - View various appliance reports & graphs Logs - View various appliance logs Support - Create a support download, contact the support team & access useful links Live Chat - Start a live chat session with one of our Support Engineers

# 9.5. Appliance Software Update

րել

We recommend that the appliance is kept up to date to ensure that you benefit from the latest bug fixes, security updates and feature improvements. Both online and offline update are supported.

8 Note

For full details, please refer to Appliance Software Update in the Administration Manual.

| ំ Note | Services may need to be restarted/reloaded after the update process completes or in some cases a full appliance restart may be required. We therefore recommend performing the update during a maintenance window. |
|--------|----------------------------------------------------------------------------------------------------|
|--------|----------------------------------------------------------------------------------------------------|

#### 9.5.1. Online Update

The appliance periodically contacts the Loadbalancer.org update server (**update.loadbalancer.org**) and checks for updates. This is the default behavior and can be disabled if preferred. If an update is found, a notification similar to the example below will be displayed at the top of the WebUI:

| Information: Upda | ate 8.13.0 is now available for this appliance. |  |
|-------------------|-------------------------------------------------|--|
| Online Update     |                                                 |  |

Click **Online Update**. A summary of all new features, improvements, bug fixes and security updates included in the update will be displayed. Click **Update** at the bottom of the page to start the update process.

(1) Important Do not navigate away whilst the update is ongoing, this may cause the update to fail.

The update can take several minutes depending on download speed and upgrade version. Once complete, the following message will be displayed:

Information: Update completed successfully. Return to system overview.

If services need to be reloaded/restarted or the appliance needs a full restart, you'll be prompted accordingly.

#### 9.5.2. Offline Update

If the appliance does not have access to the Internet, offline update can be used.

To check for the latest version, please refer to our product roadmap page available here. To obtain the latest offline update files contact support@loadbalancer.org.

To perform an offline update:

- 1. Using the WebUI, navigate to: *Maintenance > Software Update*.
- 2. Select Offline Update.
- 3. The following screen will be displayed:

#### Offline Update

The following steps will lead you through offline update.

- 1. Contact Loadbalancer.org support to obtain the offline update archive and checksum.
- 2. Save the archive and checksum to your local machine.
- 3. Select the archive and checksum files in the upload form below.
- 4. Click Upload and Install to begin the update process.

| Archive:  | Choose File   | No file chosen |
|-----------|---------------|----------------|
| Checksum: | Choose File   | No file chosen |
|           | Upload and In | stall          |

- 4. Select the Archive and Checksum files.
- 5. Click Upload and Install.
- 6. If services need to be reloaded/restarted or the appliance needs a full restart, you'll be prompted accordingly.

# 9.6. Configuring the Appliance Security Mode

To enable shell commands to be run from the WebUI, the appliance Security Mode must be configured:

- 1. Using the WebUI, navigate to: Local Configuration > Security.
- 2. Set Appliance Security Mode to Custom.
- 3. Click Update.

15

### 9.7. Appliance Network Configuration

The standard CCW network configuration requires 1 network adapter.

#### 9.7.1. Verify Network Connections

- 1. Verify that the adapter is connected to the appropriate virtual switch/network using the Hypervisor management tool.
- 2. Using the appliance WebUI navigate to: Local Configuration > Network Interface Configuration.

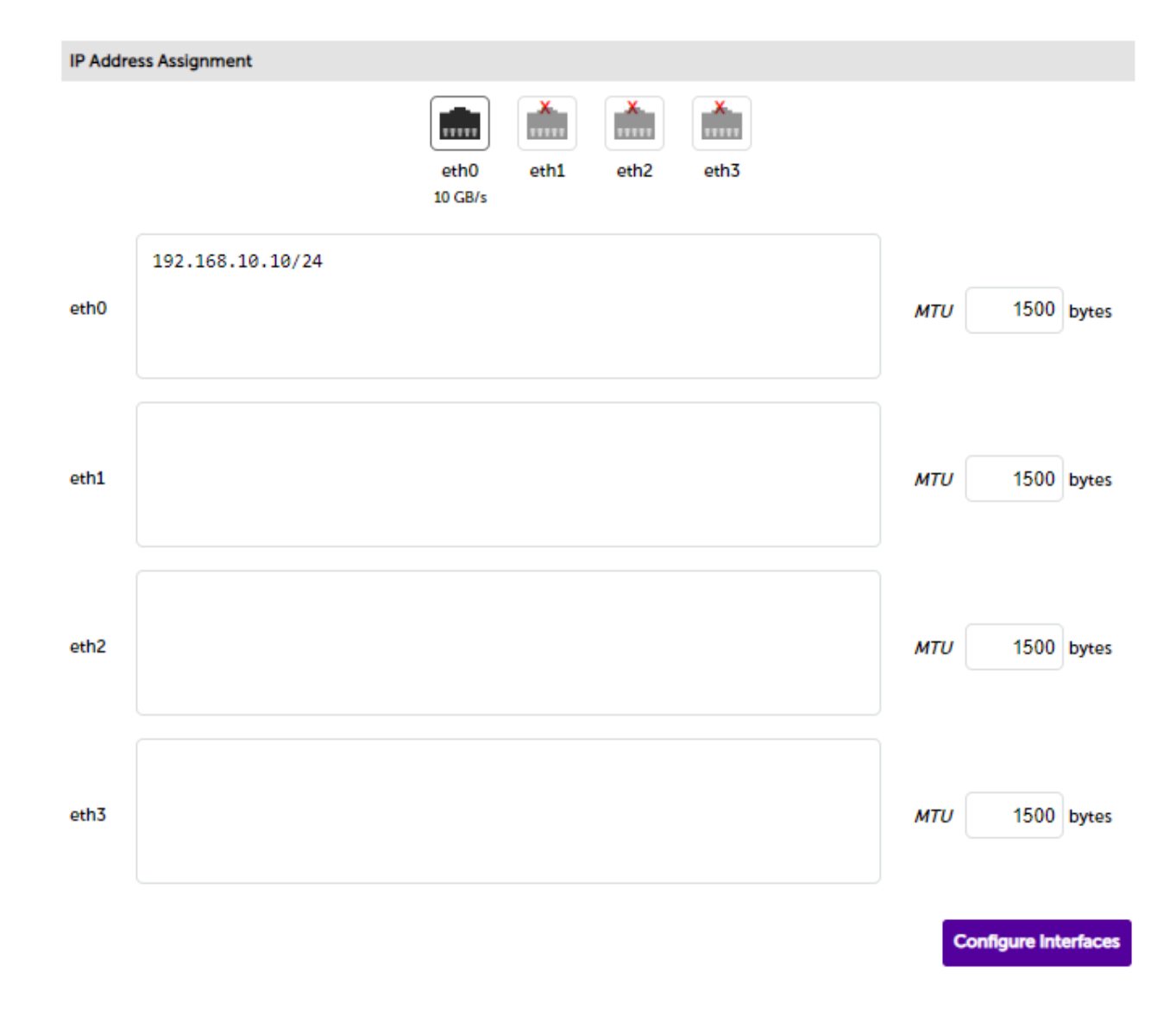

#### 3. Verify that the network is configured as required.

NoteThe IP address/CIDR prefix for eth0 was set during the Network Setup Wizard and will be shown<br/>here, e.g. 192.168.10.10/24.

#### 9.7.2. Configuring Hostname & DNS

- 1. Using the WebUI, navigate to: Local Configuration > Hostname & DNS.
- 2. Set the required Hostname and Domain Name.
- 3. Configure additional DNS servers if required.
- 4. Click Update.

րել

#### 9.7.3. Configuring NTP

- 1. Using the WebUI, navigate to: Local Configuration > System Date & Time.
- 2. Select the required System Timezone.
- 3. Define the required NTP servers.

#### 4. Click Set Timezone & NTP.

# 9.8. Configuring Load Balanced Services

### 9.8.1. Custom Health Check Configuration

Customized **DICOM C-Echo** health checks are used for VIP6, VIP7, VIP8 and VIP9. To configure these custom checks follow the steps below:

| ရိ Note | If the following DICOM health checks are configured in exactly the same way, a single DICOM health check can be used for these VIPs.     |
|---------|----------------------------------------------------------------------------------------------------|
|         |                                                                                                    |
| 8 Note  | Please check the local site's CCW Application Servers when configuring values for <b>aet</b> and <b>aec</b> in the Health Check Scripts. |

#### 9.8.1.1. C\_Echo-104

- 1. Using the WebUI, navigate to Cluster Configuration > Health Check Scripts and click Add New Health Check.
- 2. Enter the following details:

| Health Check Details |                   |   |   |
|----------------------|-------------------|---|---|
| Name:                | C_Echo-104        |   | 0 |
| Type:                | Virtual Service 🗸 |   | 0 |
| Template:            | DICOM-C-ECHO      | ~ | 0 |

- Specify an appropriate *Label* for the health check, e.g. **C\_Echo-104**.
- Set Type to Virtual Service.
- Using the Template dropdown select DICOM-C-ECHO from the list.
- Change the following lines in the script to suit your requirements:

aet=LOADBALANCER aec=LB-SCP

3. Click Update to save the new health check script.

#### 9.8.1.2. C\_Echo-1115

15

- 1. Using the WebUI, navigate to Cluster Configuration > Health Check Scripts and click Add New Health Check.
- 2. Enter the following details:

| Health Check Details |                   |   |   |
|----------------------|-------------------|---|---|
| Name:                | C_Echo-1115       |   | 0 |
| Туре:                | Virtual Service 🗸 |   | 0 |
| Template:            | DICOM-C-ECHO      | ~ | 0 |

- Specify an appropriate Label for the health check, e.g. C\_Echo-1115.
- Set *Type* to **Virtual Service**.
- Using the *Template* dropdown select **DICOM-C-ECHO** from the list.
- Change the following lines in the script to suit your requirements:

aet=LOADBALANCER aec=LB-SCP

3. Click **Update** to save the new health check script.

#### 9.8.1.3. C\_Echo-1230

- 1. Using the WebUI, navigate to Cluster Configuration > Health Check Scripts and click Add New Health Check.
- 2. Enter the following details:

| Health Check Details |                   |   |   |
|----------------------|-------------------|---|---|
| Name:                | C_Echo-1230       |   | 0 |
| Туре:                | Virtual Service 🗸 |   | 0 |
| Template:            | DICOM-C-ECHO      | ~ | 0 |

- Specify an appropriate *Label* for the health check, e.g. C\_Echo-1230.
- Set *Type* to **Virtual Service**.
- Using the Template dropdown select DICOM-C-ECHO from the list.
- Change the following lines in the script to suit your requirements:

| aet=LOADBALANCER |  |
|------------------|--|
| acc-LB-SCP       |  |
|                  |  |

3. Click **Update** to save the new health check script.

#### 9.8.1.4. C\_Echo-1299

15

- 1. Using the WebUI, navigate to *Cluster Configuration > Health Check Scripts* and click Add New Health Check.
- 2. Enter the following details:

| Health Check Details |                   |   |   |
|----------------------|-------------------|---|---|
| Name:                | C_Echo-1299       |   | 0 |
| Туре:                | Virtual Service 🗸 |   | 0 |
| Template:            | DICOM-C-ECHO      | ~ | 0 |

- Specify an appropriate *Label* for the health check, e.g. C\_Echo-1299.
- Set Type to Virtual Service.
- Using the Template dropdown select DICOM-C-ECHO from the list.
- Change the following lines in the script to suit your requirements:

aet=LOADBALANCER aec=LB-SCP

3. Click Update to save the new health check script.

### 9.8.2. CA Certificate Family & Client Certificate Configuration for mTLS

#### Create the CA Certificate Family:

- 1. Using the WebUI, navigate to *Cluster Configuration > CA Certificate Families*.
- 2. Click Create Family and enter the following details:

| Certificate family details |                         |   |
|----------------------------|-------------------------|---|
| Family label               | mTLS                    | 6 |
| Certificate label          | ca-cert                 | 0 |
| Certificate contents       | Choose File ca-cert.pem | 0 |
|                            |                         |   |

- Specify an appropriate Family label, e.g. mTLS.
- Specify an appropriate Certificate label, e.g. ca-cert.
- Click Choose File and select the relevant PEM file.
- 3. Click Create.

15

#### Add the Client Certificate:

- 1. Using the WebUI, navigate to *Cluster Configuration > SSL Certificate*.
- 2. Click Add a new SSL Certificate.

#### 3. Select the Upload prepared PEM/PFX file option.

4. Enter the following details:

| I would like to: | <ul> <li>Upload prepared PEM/PFX file</li> <li>Create a new SSL Certificate Signing Request (CSR)</li> <li>Create a new Self-Signed SSL Certificate.</li> </ul> | 0                  |
|------------------|----------------------------------------------------------------------------------------------------|--------------------|
| Label            | client-cert                                                                                                    | 0                  |
| File to upload   | Choose File client-cert.pem                                                                                                    | 0                  |
|                  |                                                                                                    | Upload Certificate |

- Specify an appropriate *label* (name), e.g. client-cert.
- Click **Choose File** and select the relevant PEM or PFX file.
- 5. Click Upload Certificate.

#### 9.8.3. VIP 1 - CCW\_WEB\_443

#### 9.8.3.1. Virtual Service (VIP) Configuration

- Using the WebUI, navigate to Cluster Configuration > Layer 7 Virtual Services and click Add a new Virtual Service.
- 2. Click [Advanced].

լեղ,

- 3. Enable (check) the Create HAProxy SSL Termination checkbox.
- 4. Enter the following details:

| Virtual Service                |               | [Advanced -] |        |
|--------------------------------|---------------|--------------|--------|
| Manual Configuration           |               |              | 8      |
| Create Backend Only            |               |              | 0      |
| Label                          | CCW_WEB_443   | ]            | 0      |
| IP Address                     | 192.32.40.219 | ]            | 0      |
| Ports                          | 444           | ]            | 0      |
| Protocol                       |               |              |        |
| Layer 7 Protocol               | TCP Mode 🖌    |              | 0      |
| Termination                    |               |              |        |
| Create HAProxy SSL Termination |               |              | 0      |
| Termination Port               | 443           | ]            | 0      |
| SSL Certificate                | client-cert   | •            | 0      |
| CA Certificate                 | mTLS 🗸        |              | 0      |
|                                |               | Cancel       | Update |

- Specify an appropriate *Label* for the Virtual Service, e.g. CCW\_WEB\_443.
- Set the Virtual Service IP Address field to the required IP address, e.g. 192.32.40.219.
- Set the *Ports* field to 444.
- Set the Layer 7 Protocol to TCP Mode.
- In the *Termination* section:
  - Set the Termination Port to 443.
  - Set the SSL Certificate to client-cert.
  - Set the CA Certificate to mTLS.
- 5. Click **Update** to create the Virtual Service.
- 6. Now click Modify next to the newly created VIP.
- 7. Scroll to the *Persistence* section.
  - Ensure that the *Persistence Mode* is set to **Source IP**.
- 8. Scroll to the *Health Checks* section.
  - Ensure that the *Health\_Check* is set to Connect to Port.
- 9. Leave all other settings at their default value.
- 10. Click Update.

լեղ,

#### 9.8.3.2. Define the Associated Real Servers (RIPs)

- Using the WebUI, navigate to: *Cluster Configuration > Layer* 7 *Real Servers* and click Add a new Real Server next to the newly created VIP.
- 2. Enter the following details:

| Label                  | CCW_App_Server_1 | 0 |
|------------------------|------------------|---|
| Real Server IP Address | 192.32.40.207    | 0 |
| Real Server Port       | 443              | 0 |
| Re-Encrypt to Backend  |                  | 0 |
| Weight                 | 100              | 0 |
|                        |                  |   |

- Specify an appropriate *Label* for the RIP, e.g. CCW\_App\_Server\_1.
- Set the Real Server IP Address field to the required IP address, e.g. 192.32.40.207.
- Set the Real Server Port field to 443.
- Enable (check) the *Re-Encrypt to Backend* checkbox.
- 3. Leave all other settings at their default value.
- 4. Click Update.
- 5. Now click Modify next to the newly created RIP.
- 6. Set the Verify Server Certificate to mTLS.
- 7. Set the Send Client Certificate to client-cert.
- 8. Repeat these steps to add additional Real Server(s).

#### 9.8.4. VIP 2 - CCW\_WEB\_8443

#### 9.8.4.1. Virtual Service (VIP) Configuration

- Using the WebUI, navigate to Cluster Configuration > Layer 7 Virtual Services and click Add a new Virtual Service.
- 2. Click [Advanced].

15

- 3. Enable (check) the Create HAProxy SSL Termination checkbox.
- 4. Enter the following details:

Update

Cancel

| Virtual Service                |               | [Advanced -] | 1      |
|--------------------------------|---------------|--------------|--------|
| Manual Configuration           |               |              | ?      |
| Create Backend Only            |               |              | 0      |
| Label                          | CCW_WEB_8443  | ]            | ?      |
| IP Address                     | 192.32.40.219 | ]            | 2      |
| Ports                          | 8444          | ]            | 8      |
| Protocol                       |               |              |        |
| Layer 7 Protocol               | HTTP Mode 🗸   |              | 2      |
| Termination                    |               |              |        |
| Create HAProxy SSL Termination |               |              | ?      |
| Termination Port               | 8443          | ]            | ?      |
| SSL Certificate                | client-crt    | ~            | ?      |
| CA Certificate                 | mTLS 🗸        |              | 0      |
|                                |               | Cancel       | Update |

- Specify an appropriate *Label* for the Virtual Service, e.g. CCW\_WEB\_8443.
- Set the Virtual Service IP Address field to the required IP address, e.g. 192.32.40.219.
- Set the Ports field to 8444.
- Set the Layer 7 Protocol to HTTP Mode.
- In the *Termination* section:
  - Set the Termination Port to 8443.
  - Set the SSL Certificate to client-cert.
  - Set the CA Certificate to mTLS.
- 5. Click **Update** to create the Virtual Service.
- 6. Now click **Modify** next to the newly created VIP.
- 7. Scroll to the *Persistence* section.
  - Set the *Persistence Mode* to HTTP Cookie.
- 8. Scroll to the *Health Checks* section.
  - Ensure that the *Health\_Check* is set to Connect to Port.
- 9. Leave all other settings at their default value.
- 10. Click Update.

լեղ,

#### 9.8.4.2. Define the Associated Real Servers (RIPs)

- Using the WebUI, navigate to: Cluster Configuration > Layer 7 Real Servers and click Add a new Real Server next to the newly created VIP.
- 2. Enter the following details:

| Label                  | CCW_App_Server_1 | 0 |
|------------------------|------------------|---|
| Real Server IP Address | 192.32.40.207    | 0 |
| Real Server Port       | 8443             | 0 |
| Re-Encrypt to Backend  |                  | 8 |
| Weight                 | 100              | 0 |
|                        |                  |   |

- Specify an appropriate *Label* for the RIP, e.g. CCW\_App\_Server\_1.
- Set the Real Server IP Address field to the required IP address, e.g. 192.32.40.207.
- Set the Real Server Port field to 8443.
- Enable (check) the *Re-Encrypt to Backend* checkbox.
- 3. Leave all other settings at their default value.
- 4. Click Update.
- 5. Now click Modify next to the newly created RIP.
- 6. Set the Verify Server Certificate to mTLS.
- 7. Set the Send Client Certificate to client-cert.
- 8. Repeat these steps to add additional Real Server(s).

#### 9.8.5. VIP 3 - CCW\_WEB\_44301

#### 9.8.5.1. Virtual Service (VIP) Configuration

- Using the WebUI, navigate to Cluster Configuration > Layer 7 Virtual Services and click Add a new Virtual Service.
- 2. Click [Advanced].

dh.

- 3. Enable (check) the Create HAProxy SSL Termination checkbox.
- 4. Enter the following details:

Update

| Virtual Service                |               | [Advanced -] |        |
|--------------------------------|---------------|--------------|--------|
| Manual Configuration           |               |              | 8      |
| Create Backend Only            |               |              | 0      |
| Label                          | CCW_WEB_44301 |              | ?      |
| IP Address                     | 192.32.40.219 |              | 0      |
| Ports                          | 4431          |              | 0      |
| Protocol                       |               |              |        |
| Layer 7 Protocol               | TCP Mode 🖌    |              | 0      |
| Termination                    |               |              |        |
| Create HAProxy SSL Termination | 2             |              | 8      |
| Termination Port               | 44301         |              | 8      |
| SSL Certificate                | client-crt    | ~            | ?      |
| CA Certificate                 | mTLS 🗸        |              | 0      |
|                                |               | Cancel       | Update |

- Specify an appropriate *Label* for the Virtual Service, e.g. **CCW\_WEB\_44301**.
- Set the Virtual Service IP Address field to the required IP address, e.g. 192.32.40.219.
- Set the *Ports* field to **4431**.
- Set the Layer 7 Protocol to TCP Mode.
- In the *Termination* section:
  - Leave the *Termination Port* set to 44301.
  - Set the SSL Certificate to client-cert.
  - Set the CA Certificate to mTLS.
- 5. Click **Update** to create the Virtual Service.
- 6. Now click **Modify** next to the newly created VIP.
- 7. Scroll to the *Persistence* section.
  - Ensure that the *Persistence Mode* is set to **Source IP**.
- 8. Scroll to the *Health Checks* section.
  - Ensure that the *Health\_Check* is set to Connect to Port.
- 9. Leave all other settings at their default value.
- 10. Click Update.

լեղ,

#### 9.8.5.2. Define the Associated Real Servers (RIPs)

- Using the WebUI, navigate to: Cluster Configuration > Layer 7 Real Servers and click Add a new Real Server next to the newly created VIP.
- 2. Enter the following details:

| Label                  | CCW_App_Server_1 | Ø |
|------------------------|------------------|---|
| Real Server IP Address | 192.32.40.207    | 8 |
| Real Server Port       | 44301            | 0 |
| Re-Encrypt to Backend  |                  | 8 |
| Weight                 | 100              | 0 |
|                        |                  |   |

Cancel Update

- Specify an appropriate *Label* for the RIP, e.g. CCW\_App\_Server\_1.
- Set the Real Server IP Address field to the required IP address, e.g. 192.32.40.207.
- Set the *Real Server Port* field to 44301.
- Enable (check) the *Re-Encrypt to Backend* checkbox.
- 3. Leave all other settings at their default value.
- 4. Click Update.
- 5. Now click **Modify** next to the newly created RIP.
- 6. Set the Verify Server Certificate to mTLS.
- 7. Set the Send Client Certificate to client-cert.
- 8. Repeat these steps to add additional Real Server(s).

#### 9.8.6. VIP 4 - CCW\_WEB\_8070-49200-49201

#### 9.8.6.1. Virtual Service (VIP) Configuration

- Using the WebUI, navigate to Cluster Configuration > Layer 7 Virtual Services and click Add a new Virtual Service.
- 2. Enter the following details:

15

| Virtual Service  |                        | [Advanced +] |        |
|------------------|------------------------|--------------|--------|
| Label            | CCW_WEB_8070-49200-49: |              | 2      |
| IP Address       | 192.32.40.219          |              | 8      |
| Ports            | 8070,49200,49201       |              | ?      |
| Protocol         |                        |              |        |
| Layer 7 Protocol | TCP Mode 🖌             |              | 8      |
|                  |                        | Cancel       | Update |

- Specify an appropriate *Label* for the Virtual Service, e.g. **CCW\_WEB\_8070-49200-49201**.
- Set the Virtual Service IP Address field to the required IP address, e.g. 192.32.40.219.
- Set the *Ports* field to **8070,49200,49201**.
- Set the *Layer 7 Protocol* to **TCP Mode**.
- 3. Click **Update** to create the Virtual Service.
- 4. Now click **Modify** next to the newly created VIP.
- 5. Scroll to the *Persistence* section.
  - Ensure that the *Persistence Mode* is set to **Source IP**.
- 6. Scroll to the *Health Checks* section.
  - Ensure that the *Health\_Check* is set to Connect to Port.
- 7. Leave all other settings at their default value.
- 8. Click Update.

15

#### 9.8.6.2. Define the Associated Real Servers (RIPs)

- Using the WebUI, navigate to: Cluster Configuration > Layer 7 Real Servers and click Add a new Real Server next to the newly created VIP.
- 2. Enter the following details:

| Label                  | CCW_App_Server_1 |        | 0      |
|------------------------|------------------|--------|--------|
| Real Server IP Address | 192.32.40.207    |        | 0      |
| Real Server Port       |                  |        | 0      |
| Re-Encrypt to Backend  |                  |        | 0      |
| Weight                 | 100              |        | 0      |
|                        |                  | Cancel | Update |

- Specify an appropriate *Label* for the RIP, e.g. **CCW\_App\_Server\_1**.
- Set the *Real Server IP Address* field to the required IP address, e.g. 192.32.40.207.
- Leave the Real Server Port field blank.
- 3. Leave all other settings at their default value.
- 4. Click Update.
- 5. Repeat these steps to add additional Real Server(s).

#### 9.8.7. VIP 5 - CCW\_NOTIFICATION

#### 9.8.7.1. Virtual Service (VIP) Configuration

- Using the WebUI, navigate to Cluster Configuration > Layer 7 Virtual Services and click Add a new Virtual Service.
- 2. Click [Advanced].
- 3. Enable (check) the Create HAProxy SSL Termination checkbox.
- 4. Enter the following details:

| Virtual Service                |                  | [Advanced -] |   |
|--------------------------------|------------------|--------------|---|
| Manual Configuration           |                  |              | ? |
| Create Backend Only            |                  |              | 0 |
| Label                          | CCW_NOTIFICATION | ]            | 0 |
| IP Address                     | 192.32.40.219    | ]            | 0 |
| Ports                          | 4430             | ]            | 0 |
| Protocol                       |                  |              |   |
| Layer 7 Protocol               | TCP Mode 🗸       |              | 0 |
| Termination                    |                  |              |   |
| Create HAProxy SSL Termination |                  |              | 2 |
| Termination Port               | 44300            | ]            | 0 |
| SSL Certificate                | client-crt       | •            | 0 |
| CA Certificate                 | mTLS 🗸           |              | 0 |
|                                |                  |              |   |

- Specify an appropriate *Label* for the Virtual Service, e.g. CCW\_NOTIFICATION.
- Set the Virtual Service IP Address field to the required IP address, e.g. 192.32.40.219.
- Set the *Ports* field to **4430**.

15

• Set the Layer 7 Protocol to TCP Mode.

- In the *Termination* section:
  - Leave the *Termination Port* set to 44300.
  - Set the SSL Certificate to client-cert.
  - Set the CA Certificate to mTLS.
- 5. Click **Update** to create the Virtual Service.
- 6. Now click **Modify** next to the newly created VIP.
- 7. Scroll to the Connection Distribution Method section.
  - Set the *Balance Mode* to First.
- 8. Scroll to the *Persistence* section and click [Advanced].
  - Set the *Persistence Mode* to Last Successful.
  - Set the timeout to 720.
- 9. Scroll to the *Health Checks* section.
  - Set the Check Type to Negotiate HTTPS (GET).
  - Set Request to send to /api/health/.
  - Set the Response expected drop-down to Equals and the value to allServicesOperative.
- 10. Scroll down to the Other section and click [Advanced].
  - Enable (check) the *Timeout* checkbox.
  - Set Client Timeout and Real Server Timeout to 12h (12 hours).
- 11. Leave all other settings at their default value.
- 12. Click Update.

#### 9.8.7.2. Define the Associated Real Servers (RIPs)

- Using the WebUI, navigate to: Cluster Configuration > Layer 7 Real Servers and click Add a new Real Server next to the newly created VIP.
- 2. Enter the following details:

| Label                  | CCW_App_Server_1 | 0             |
|------------------------|------------------|---------------|
| Real Server IP Address | 192.32.40.207    | 0             |
| Real Server Port       | 44300            | 0             |
| Re-Encrypt to Backend  |                  | 0             |
| Weight                 | 100              | 0             |
|                        |                  | Cancel Update |

- Specify an appropriate *Label* for the RIP, e.g. **CCW\_App\_Server\_1**.
- Set the Real Server IP Address field to the required IP address, e.g. 192.32.40.207.
- Set the Real Server Port field to 44300.
- Enable (check) the *Re-Encrypt to Backend* checkbox.
- 3. Leave all other settings at their default value.
- 4. Click Update.
- 5. Now click Modify next to the newly created RIP.
- 6. Set the Verify Server Certificate to mTLS.
- 7. Set the Send Client Certificate to client-cert.
- 8. Repeat these steps to add additional Real Server(s).

#### 9.8.8. VIP 6 - CCW\_DICOMSERVICE\_VS

#### 9.8.8.1. Virtual Service (VIP) Configuration

- Using the WebUI, navigate to Cluster Configuration > Layer 4 Virtual Services and click Add a new Virtual Service.
- 2. Enter the following details:

| Virtual Service   |                     |   |
|-------------------|---------------------|---|
| Label             | CCW_DICOMSERVICE_VS | 0 |
| IP Address        | 192.32.43.231       | 0 |
| Ports             | 104                 | 0 |
| Protocol          |                     |   |
| Protocol          | TCP 🗸               | 0 |
| Forwarding        |                     |   |
| Forwarding Method | Direct Routing V    | 0 |
|                   |                     |   |

- Specify an appropriate Label for the Virtual Service, e.g. CCW\_DICOMSERVICE\_VS.
- Set the Virtual Service IP Address field to the required IP address, e.g. 192.32.43.231.
- Set the *Ports* field to **104**.
- Leave the *Protocol* set to TCP.
- Set the Forwarding Method set to Direct Routing.
- 3. Click **Update** to create the Virtual Service.

15

4. Now click Modify next to the newly created VIP.

- 5. Scroll to the *Persistence* section.
  - Ensure that the *Enable* checkbox is unchecked (disabled).
- 6. Scroll to the *Health Checks* section.
  - Set Check Type to External Script.
  - Set External Script to the health check created above, e.g. C\_Echo-104.
- 7. Leave all other settings at their default value.
- 8. Click Update.

#### 9.8.8.2. Define the Associated Real Servers (RIPs)

- Using the WebUI, navigate to: Cluster Configuration > Layer 4 Real Servers and click Add a new Real Server next to the newly created VIP.
- 2. Enter the following details:

| Label                  | DICOM_Server_1 | 0 |
|------------------------|----------------|---|
| Real Server IP Address | 192.32.40.210  | 0 |
| Weight                 | 100            | 0 |
| Minimum Connections    | 0              | 0 |
| Maximum Connections    | 0              | 0 |
|                        |                |   |

- Specify an appropriate Label for the RIP, e.g. DICOM\_Server\_1.
- Change the Real Server IP Address field to the required IP address, e.g. 192.32.40.210.
- 3. Leave all other settings at their default value.
- 4. Click Update.

15

5. Repeat these steps to add additional Real Server(s).

#### 9.8.9. VIP 7 - CCW\_DICOMSERVER\_VS

#### 9.8.9.1. Virtual Service (VIP) Configuration

- Using the WebUI, navigate to Cluster Configuration > Layer 4 Virtual Services and click Add a new Virtual Service.
- 2. Enter the following details:

| Virtual Service   |                    |        |        |
|-------------------|--------------------|--------|--------|
| Label             | CCW_DICOMSERVER_VS |        | 0      |
| IP Address        | 192.32.43.231      |        | 0      |
| Ports             | 1230               |        | 0      |
| Protocol          |                    |        |        |
| Protocol          | TCP 🗸              |        | 0      |
| Forwarding        |                    |        |        |
| Forwarding Method | Direct Routing 🗸   |        | 0      |
|                   |                    | Cancel | Update |

- Specify an appropriate *Label* for the Virtual Service, e.g. CCW\_DICOMSERVER\_VS.
- Set the Virtual Service IP Address field to the required IP address, e.g. 192.32.43.231.
- Set the *Ports* field to **1230**.
- Leave the *Protocol* set to **TCP**.
- Set the Forwarding Method set to Direct Routing.
- 3. Click **Update** to create the Virtual Service.
- 4. Now click **Modify** next to the newly created VIP.
- 5. Scroll to the *Persistence* section.
  - Ensure that the *Enable* checkbox is unchecked (disabled).
- 6. Scroll to the *Health Checks* section.
  - Set Check Type to External Script.
  - Set *External Script* to the health check created above, e.g. C\_Echo-1230.
- 7. Leave all other settings at their default value.
- 8. Click Update.

15

#### 9.8.9.2. Define the Associated Real Servers (RIPs)

- Using the WebUI, navigate to: Cluster Configuration > Layer 4 Real Servers and click Add a new Real Server next to the newly created VIP.
- 2. Enter the following details:

| Label                  | DICOM_Server_1 | 0      |
|------------------------|----------------|--------|
| Real Server IP Address | 192.32.40.210  | 0      |
| Weight                 | 100            | 0      |
| Minimum Connections    | 0              | 0      |
| Maximum Connections    | 0              | 0      |
|                        | Cancel         | Update |

- Specify an appropriate *Label* for the RIP, e.g. **DICOM\_Server\_1**.
- Change the *Real Server IP Address* field to the required IP address, e.g. **192.32.40.210**.
- 3. Leave all other settings at their default value.

#### 4. Click Update.

5. Repeat these steps to add additional Real Server(s).

#### 9.8.10. VIP 8 - CCW\_DICOM\_1115

#### 9.8.10.1. Virtual Service (VIP) Configuration

- Using the WebUI, navigate to Cluster Configuration > Layer 4 Virtual Services and click Add a new Virtual Service.
- 2. Enter the following details:

| Virtual Service   |                  |   |        |        |
|-------------------|------------------|---|--------|--------|
| Label             | CCW_DICOM_1115   |   |        | 0      |
| IP Address        | 192.32.43.231    |   |        | 0      |
| Ports             | 1115             |   |        | 0      |
| Protocol          |                  |   |        |        |
| Protocol          | ТСР              | ~ |        | 0      |
| Forwarding        |                  |   |        |        |
| Forwarding Method | Direct Routing 🗸 |   |        | 0      |
|                   |                  |   | Cancel | Update |

- Specify an appropriate *Label* for the Virtual Service, e.g. CCW\_DICOM\_1115.
- Set the Virtual Service IP Address field to the required IP address, e.g. 192.32.43.231.
- Set the *Ports* field to 1115.

15

- Leave the *Protocol* set to **TCP**.
- Set the Forwarding Method set to Direct Routing.
- 3. Click Update to create the Virtual Service.
- 4. Now click Modify next to the newly created VIP.
- 5. Scroll to the *Persistence* section.
  - Ensure that the *Enable* checkbox is unchecked (disabled).
- 6. Scroll to the *Health Checks* section.
  - Set Check Type to External Script.
  - Set External Script to the health check created above, e.g. C\_Echo-1115.
- 7. Leave all other settings at their default value.
- 8. Click Update.

#### 9.8.10.2. Define the Associated Real Servers (RIPs)

- Using the WebUI, navigate to: Cluster Configuration > Layer 4 Real Servers and click Add a new Real Server next to the newly created VIP.
- 2. Enter the following details:

| Label                  | DICOM_Server_1 | 0 |
|------------------------|----------------|---|
| Real Server IP Address | 192.32.40.210  | 0 |
| Weight                 | 100            | 0 |
| Minimum Connections    | 0              | 0 |
| Maximum Connections    | 0              | 0 |
|                        |                |   |

- Specify an appropriate *Label* for the RIP, e.g. **DICOM\_Server\_1**.
- Change the Real Server IP Address field to the required IP address, e.g. 192.32.40.210.
- 3. Leave all other settings at their default value.
- 4. Click Update.

լեր

5. Repeat these steps to add additional Real Server(s).

#### 9.8.11. VIP 9 - CCW\_DICOM\_1299

#### 9.8.11.1. Virtual Service (VIP) Configuration

 Using the WebUI, navigate to Cluster Configuration > Layer 4 – Virtual Services and click Add a new Virtual Service.

#### 2. Enter the following details:

| Virtual Service   |                  |        |        |
|-------------------|------------------|--------|--------|
| Label             | CCW_DICOM_1299   |        | 0      |
| IP Address        | 192.32.43.231    |        | 0      |
| Ports             | 1299             |        | 0      |
| Protocol          |                  |        |        |
| Protocol          | TCP 🗸            |        | 0      |
| Forwarding        |                  |        |        |
| Forwarding Method | Direct Routing 🗸 |        | 0      |
|                   |                  | Conset | Undate |

- Specify an appropriate Label for the Virtual Service, e.g. CCW\_DICOM\_1299.
- Set the Virtual Service IP Address field to the required IP address, e.g. 192.32.43.231.
- Set the Ports field to 1299.
- Leave the *Protocol* set to TCP.
- Set the Forwarding Method set to Direct Routing.
- 3. Click **Update** to create the Virtual Service.
- 4. Now click Modify next to the newly created VIP.
- 5. Scroll to the *Persistence* section.
  - Ensure that the *Enable* checkbox is unchecked (disabled).
- 6. Scroll to the Health Checks section.
  - Set Check Type to External Script.
  - Set *External Script* to the health check created above, e.g. C\_Echo-1299.
- 7. Leave all other settings at their default value.
- 8. Click Update.

15

#### 9.8.11.2. Define the Associated Real Servers (RIPs)

- Using the WebUI, navigate to: Cluster Configuration > Layer 4 Real Servers and click Add a new Real Server next to the newly created VIP.
- 2. Enter the following details:

| Label                  | DICOM_Server_1 |        | 0      |
|------------------------|----------------|--------|--------|
| Real Server IP Address | 192.32.40.210  |        | 0      |
| Weight                 | 100            |        | 0      |
| Minimum Connections    | 0              |        | 0      |
| Maximum Connections    | 0              |        | 0      |
|                        |                | Cancel | Update |

- Specify an appropriate *Label* for the RIP, e.g. **DICOM\_Server\_1**.
- Change the *Real Server IP Address* field to the required IP address, e.g. **192.32.40.210**.
- 3. Leave all other settings at their default value.

#### 4. Click Update.

5. Repeat these steps to add additional Real Server(s).

#### 9.8.12. VIP 10 - EMR\_INBOUND

#### 9.8.12.1. Virtual Service (VIP) Configuration

- Using the WebUI, navigate to Cluster Configuration > Layer 7 Virtual Services and click Add a new Virtual Service.
- 2. Enter the following details:

| Virtual Service  |               | [Advanced +] |        |
|------------------|---------------|--------------|--------|
| Label            | EMR_INBOUND   |              | 0      |
| IP Address       | 192.32.40.219 | ]            | 0      |
| Ports            | 4001          | ]            | 0      |
| Protocol         |               |              |        |
| Layer 7 Protocol | TCP Mode 🗸    |              | Ø      |
|                  |               | Cancel       | Update |

- Specify an appropriate *Label* for the Virtual Service, e.g. **EMR\_INBOUND**.
- Set the Virtual Service IP Address field to the required IP address, e.g. 192.32.40.219.
- Set the *Ports* field to **4001**.
- Set the *Layer 7 Protocol* to **TCP Mode**.
- 3. Click Update to create the Virtual Service.

լեղ,

- 4. Now click Modify next to the newly created VIP.
- 5. Scroll to the *Connection Distribution Method* section.
  - Set the Balance Mode to First.
- 6. Scroll to the *Persistence* section.
  - Set the Persistence Mode to Last Successful.
- 7. Scroll to the *Health Checks* section.
  - Set the Health Check to Connect to Port.
- 8. Scroll to the Fallback Server section.
  - Click the [Advanced] option and select (check) the Disable Fallback Server option.
- 9. Leave all other settings at their default value.
- 10. Click Update.

#### 9.8.12.2. Define the Associated Real Servers (RIPs)

- Using the WebUI, navigate to: *Cluster Configuration > Layer 7 Real Servers* and click Add a new Real Server next to the newly created VIP.
- 2. Enter the following details:

| Label                  | CLOVERLEAF_OB |        | 0      |
|------------------------|---------------|--------|--------|
| Real Server IP Address | 192.32.40.233 |        | 0      |
| Real Server Port       | 2101          |        | 0      |
| Re-Encrypt to Backend  |               |        | 0      |
| Weight                 | 100           |        | 0      |
|                        |               | Cancel | Update |

- Specify an appropriate *Label* for the RIP, e.g. CLOVERLEAF\_OB.
- Set the Real Server IP Address field to the required IP address, e.g. 192.32.40.233.
- Set the *Real Server Port* field to 2101.
- 3. Leave all other settings at their default value.
- 4. Click Update.

15

5. Repeat these steps to add additional Real Server(s).

#### 9.8.13. VIP 11 - PORT\_EMR\_IB

#### 9.8.13.1. Virtual Service (VIP) Configuration

 Using the WebUI, navigate to Cluster Configuration > Layer 7 – Virtual Services and click Add a new Virtual Service.

#### 2. Enter the following details:

| Virtual Service  |               | [Advanced +] |        |
|------------------|---------------|--------------|--------|
| Label            | PORT_EMR_IB   |              | 0      |
| IP Address       | 192.32.40.219 |              | 0      |
| Ports            | 4002          |              | 0      |
| Protocol         |               |              |        |
| Layer 7 Protocol | TCP Mode 🗸    |              | 0      |
|                  |               | Cancel       | Update |

- Specify an appropriate Label for the Virtual Service, e.g. Port\_EMR\_IB.
- Set the Virtual Service IP Address field to the required IP address, e.g. 192.32.40.219.
- Set the *Ports* field to 4002.
- Set the *Layer 7 Protocol* to **TCP Mode**.
- 3. Click **Update** to create the Virtual Service.
- 4. Now click Modify next to the newly created VIP.
- 5. Scroll to the *Connection Distribution Method* section.
  - Set the Balance Mode to First.
- 6. Scroll to the *Persistence* section.
  - Set the Persistence Mode to Last Successful.
- 7. Scroll to the *Health Checks* section.
  - Set the *Health Check* to Connect to Port.
- 8. Scroll to the Fallback Server section.
  - Click the [Advanced] option and select (check) the Disable Fallback Server option.
- 9. Leave all other settings at their default value.
- 10. Click Update.

15

#### 9.8.13.2. Define the Associated Real Servers (RIPs)

- Using the WebUI, navigate to: Cluster Configuration > Layer 7 Real Servers and click Add a new Real Server next to the newly created VIP.
- 2. Enter the following details:

| Label                  | PORT_CL_OB    |        | 0        |
|------------------------|---------------|--------|----------|
| Real Server IP Address | 192.32.40.233 |        | 0        |
| Real Server Port       | 6002          |        | 0        |
| Re-Encrypt to Backend  |               |        | 0        |
| Weight                 | 100           |        | 0        |
|                        |               | Cancel | Update   |
|                        |               |        | opulatio |

- Specify an appropriate *Label* for the RIP, e.g. **PORT\_CL\_OB**.
- Set the Real Server IP Address field to the required IP address, e.g. 192.32.40.233.
- Set the *Real Server Port* field to 6002.
- 3. Leave all other settings at their default value.
- 4. Click Update.
- 5. Repeat these steps to add additional Real Server(s).

#### 9.8.14. Finalizing the Configuration

To apply the new settings, HAProxy must be reloaded. This can be done using the button in the "Commit changes" box at the top of the screen or by using the *Restart Services* menu option:

- 1. Using the WebUI, navigate to: *Maintenance > Restart Services*.
- 2. Click Reload HAProxy.

15

# 10. Testing & Verification

8 Note For additional guidance on diagnosing and resolving any issues you may have, please also refer to Diagnostics & Troubleshooting.

The System Overview can be viewed in the WebUI. It shows a graphical view of all VIPs & RIPs (i.e. the CCW servers) and shows the state/health of each server as well as the state of each cluster as a whole. The example below shows that all servers are healthy (green) and available to accept connections:

#### System Overview 👔

րել,

2022-10-06 11:10:12 UTC

|          | VIRTUAL SERVICE 🗢 | IP 🖨          | PORTS 🗢   | CONNS 🗢 | PROTOCOL 🗢 | METHOD \$ | MODE 🗢 |              |
|----------|-------------------|---------------|-----------|---------|------------|-----------|--------|--------------|
| t        | CCW_WEB_443       | 192.32.40.219 | 444       | 0       | TCP        | Layer 7   | Proxy  |              |
| Ŷ        | 🖗 CCW_WEB_8443    | 192.32.40.219 | 8444      | 0       | HTTP       | Layer 7   | Proxy  | M            |
| Ŷ        | CCW_WEB_44301     | 192.32.40.219 | 4431      | 0       | TCP        | Layer 7   | Proxy  | <u>M</u>     |
| <b>1</b> | CCW_WEB_8070-492  | 192.32.40.219 | 8070,4920 | 0       | TCP        | Layer 7   | Proxy  |              |
| Î        | CCW_NOTIFICATION  | 192.32.40.219 | 4430      | 0       | TCP        | Layer 7   | Proxy  | <u>  _  </u> |
| 1        | CCW_DICOMSERVICE  | 192.32.43.231 | 104       | 0       | TCP        | Layer 4   | DR     | <u>M</u>     |
|          | REAL SERVER       | IP            | PORTS     | WEIGHT  | CONNS      |           |        |              |
|          | DICOM Server 1    | 192.32.40.210 | 104       | 100     | 0          | Drain     | Halt   | 1.11         |
| 1        | DICOM Server 2    | 192.32.40.211 | 104       | 100     | 0          | Drain     | Halt   | <u>kall</u>  |
| Ŷ        | CCW_DICOMSERVER   | 192.32.43.231 | 1230      | 0       | ТСР        | Layer 4   | DR     | <u>M</u>     |
| <b>†</b> | CCW_DICOM_1115    | 192.32.43.231 | 1115      | 0       | TCP        | Layer 4   | DR     | M            |
| 1        | CCW_DICOM_1299    | 192.32.43.231 | 1299      | 0       | TCP        | Layer 4   | DR     | M            |
| 1        | CCG_IB_2101       | 192.32.40.219 | 2101      | 0       | TCP        | Layer 7   | Proxy  | M            |
|          | CCG_IB_2102       | 192.32.40.219 | 2102      | 0       | TCP        | Layer 7   | Proxy  | M            |
| <b>1</b> | EMR_Inbound       | 192.32.40.219 | 4001      | 0       | TCP        | Layer 7   | Proxy  | <u>M</u>     |
|          | Port_EMR_IB       | 192.32.40.219 | 4002      | 0       | ТСР        | Layer 7   | Proxy  | M            |
| t        | Port_CCG_IB_2103  | 192.32.40.219 | 2103      | 0       | ТСР        | Layer 7   | Proxy  | <u>M</u>     |
|          | Port_CCG_IB_2104  | 192.32.40.219 | 2104      | 0       | ТСР        | Layer 7   | Proxy  | <u>M</u>     |

If one of the servers within a cluster fails its health check, that server will be colored red and the cluster will be colored yellow as shown below:

| 4 | CCW_DICOMSERVICE | 192.32.43.231 | 104   | 0      | TCP   | Layer 4 | DR   | <u>M/</u> |
|---|------------------|---------------|-------|--------|-------|---------|------|-----------|
|   | REAL SERVER      | IP            | PORTS | WEIGHT | CONNS |         |      |           |
| 1 | DICOM Server 1   | 192.32.40.210 | 104   | 100    | 0     | Drain   | Halt | NAV.      |
|   | DICOM Server 2   | 192.32.40.211 | 104   | 100    | 0     | Drain   | Halt | <u> M</u> |

If the services are up (green) verify that clients can connect to the VIPs and access all services.

1 Note

15

Once you have completed the verification process, continue to the next section and add a Secondary appliance to form the HA (active/passive) clustered pair.

# 11. Configuring HA - Adding a Secondary Appliance

Our recommended configuration is to use a clustered HA pair of load balancers to provide a highly available and resilient load balancing solution. We recommend that the Primary appliance is fully configured first, then the Secondary appliance can be added to create an HA pair. Once the HA pair is configured, load balanced services must be configured and modified on the Primary appliance. The Secondary appliance will be automatically kept in sync.

The clustered HA pair uses Heartbeat to determine the state of the other appliance. Should the active device (normally the Primary) suffer a failure, the passive device (normally the Secondary) will take over.

### 11.1. Non-Replicated Settings

A number of settings are not replicated as part of the Primary/Secondary pairing process and therefore must be manually configured on the Secondary appliance. These are listed by WebUI menu option in the table below:

| WebUI Main Menu<br>Option | Sub Menu Option                      | Description                                             |
|---------------------------|--------------------------------------|---------------------------------------------------------|
| Local Configuration       | Hostname & DNS                       | Hostname and DNS settings                               |
| Local Configuration       | Network Interface<br>Configuration   | Interface IP addresses, bonding configuration and VLANs |
| Local Configuration       | Routing                              | Default gateways and static routes                      |
| Local Configuration       | System Date & time                   | Time and date related settings                          |
| Local Configuration       | Physical – Advanced<br>Configuration | Various appliance settings                              |
| Local Configuration       | Portal Management                    | Portal management settings                              |
| Local Configuration       | Security                             | Security settings                                       |
| Local Configuration       | SNMP Configuration                   | SNMP settings                                           |
| Local Configuration       | Graphing                             | Graphing settings                                       |
| Local Configuration       | License Key                          | Appliance licensing                                     |
| Maintenance               | Backup & Restore                     | Local XML backups                                       |
| Maintenance               | Software Updates                     | Appliance software updates                              |
| Maintenance               | Fallback Page                        | Fallback page configuration                             |
| Maintenance               | Firewall Script                      | Firewall (iptables) configuration                       |

| WebUI Main Menu<br>Option | Sub Menu Option                                                                             | Description                                                           |  |
|---------------------------|---------------------------------------------------------------------------------------------|-----------------------------------------------------------------------|--|
| Maintenance               | Firewall Lockdown<br>Wizard                                                                 | Appliance management lockdown settings                                |  |
|                           | Make our that where a                                                                       | , of the charge have been configured on the Driveour combines they're |  |
| (1) Important             | Make sure that where any of the above have been configured on the Primary appliance, they'r |                                                                       |  |

### 11.2. Configuring the HA Clustered Pair

also configured on the Secondary.

- 1. Deploy a second appliance that will be the Secondary and configure initial network settings.
- 2. Using the WebUI on the Primary appliance, navigate to: Cluster Configuration > High-Availability Configuration.

#### **Create a Clustered Pair**

|  | Local IP address                       |
|--|----------------------------------------|
|  | 192.168.110.40 ~                       |
|  | IP address of new peer                 |
|  | 192.168.110.41                         |
|  | Password for loadbalancer user on peer |
|  | •••••                                  |
|  | Add new node                           |

3. Specify the IP address and the loadbalancer user's password for the Secondary (peer) appliance as shown in the example above.

#### 4. Click Add new node.

15

5. The pairing process now commences as shown below:

| ILDADBALANCER Primary      | Local IP address                       |
|----------------------------|----------------------------------------|
|                            | 192.168.110.40 🗸                       |
| <b>IP:</b> 192.168.110.40  | IP address of new peer                 |
| Attempting to pair         | 192.168.110.41                         |
|                            | Password for loadbalancer user on peer |
| III LUADBALANCER Secondary | •••••                                  |
| <b>IP:</b> 192 168 110 41  |                                        |
|                            | configuring                            |

#### **Create a Clustered Pair**

6. Once complete, the following will be displayed on the Primary appliance:

**High Availability Configuration - primary** 

| 1 <sup>រ</sup> LOADBALANCER | Primary            |
|-----------------------------|--------------------|
|                             | IP: 192.168.110.40 |
| ולי LOADBALANCER            | Secondary          |
|                             | IP: 192.168.110.41 |

7. To finalize the configuration, restart heartbeat and any other services as prompted in the "Commit changes" message box at the top of the screen.

| ឹ Note  | Clicking the <b>Restart Heartbeat</b> button on the Primary appliance will also automatically restart heartbeat on the Secondary appliance. |
|---------|----------------------------------------------------------------------------------------------------|
|         |                                                                                                    |
| 8 Note  | For more details on configuring HA with 2 appliances, please refer to Appliance Clustering for HA.                                          |
|         |                                                                                                    |
| និ Note | For details on testing and verifying HA, please refer to Clustered Pair Diagnostics.                                                        |

### 11.3. Last Successful - Clearing the Stick Table

VIP6 to VIP11 use the persistence type **Last Successful** which is described here. As mentioned, to allow traffic to be sent to the first server once it's back online, either the VIP's stick table must be cleared or the second server must be halted.

#### To Clear a Stick Table:

- 1. Using the WebUI, navigate to: Reports > Layer 7 Stick Table.
- 2. Select the relevant VIP using the drop-down.
- 3. Click Clear Table.

# 12. Optional Appliance Configuration

### 12.1. SNMP Configuration

The appliance supports SNMP v1, v2 and v3.

To configure SNMP:

15

1. Using the WebUI, navigate to: *Local Configuration > SNMP Configuration*.

| Protocol Versions            |         |   |  |
|------------------------------|---------|---|--|
| Enable SNMP v1 and v2        |         | 0 |  |
| Enable SNMP v3               |         | 0 |  |
| Details                      |         |   |  |
| SNMP location                | Unknown | 0 |  |
| SNMP contact                 | IT Dept | 0 |  |
| Authentication               |         |   |  |
| SNMP v1/v2 community string  | public  | 0 |  |
| USM Username                 |         | 0 |  |
| USM Authorization Algorithm  | SHA 🗸   | 0 |  |
| USM Authorization Passphrase |         | 0 |  |
| USM Privacy Algorithm        | AES V   | 0 |  |
| USM Privacy Passphrase       |         | 0 |  |

Update

- 2. Enable the required SNMP version(s).
- 3. Enter the required *SNMP location* and *SNMP contact*.
- 4. For SNMP v1 & v2:
  - Enter the required SNMP v1/v2 community string.
- 5. For SNMP v3:
  - Specify the USM Username.
  - Select the required USM Authorization Algorithm.
  - Specify the USM Authorization Passphrase, it should be at least 8 characters.
  - Select the required USM Privacy Algorithm.
  - Specify USM Privacy Passphrase, it should be at least 8 characters.
- 6. Click Update.

լեր,

7. Restart SNMPD using the **Restart SNMPD** button at the top of the screen.

| ፄ Note | Valid characters for the Community string, USM Username, USM Authorization Passphrase and USM Privacy Passphrase fields are: a-z A-Z 0-9 [] # ~ _ * ! = - \$ % ? { } @ : ; ^ |
|--------|----------------------------------------------------------------------------------------------------|
|        |                                                                                                    |
| ន Note | For more information about the various OIDs and associated MIBs supported by the appliance, please refer to SNMP Reporting.                                                  |

8 Note

If you need to change the port, IP address or protocol that SNMP listens on, please refer to Service Socket Addresses.

# 12.2. Configuring Email Alerts for Virtual Services

Email alerts can be configured for layer 4 and layer 7 Virtual Services. This enables emails to be sent when one or more of the associated Real Servers fail their health check and also when they subsequently start to pass their health check.

#### 12.2.1. Layer 4

For layer 4 Virtual Services, settings can be configured globally for all VIPs or individually per VIP.

#### 12.2.1.1. Global Layer 4 Email Settings

Once configured, these settings apply to all layer 4 VIPs by default.

To configure global email alert settings for layer 4 services:

1. Using the WebUI, navigate to: Cluster Configuration > Layer 4 Advanced Configuration.

| Email Alert Source Address      | lb1@loadbalancer.org    | ?      |
|---------------------------------|-------------------------|--------|
| Email Alert Destination Address | alerts@loadbalancer.org | ?      |
| Auto-NAT                        | off 🗸                   | 0      |
| Multi-threaded                  | yes 🗸                   | ?      |
|                                 |                         | Update |

- 2. Enter an appropriate email address in the *Email Alert Source Address* field.
  - e.g. lb1@loadbalancer.org
- 3. Enter an appropriate email address in the *Email Alert Destination Address* field.

 ${\tt e.g. alerts@loadbalancer.org}$ 

4. Click Update.

15

#### 12.2.1.2. VIP Level Settings

Note VIP level settings override the global settings.

Once configured, these settings apply to the individual VIP.

To configure VIP level email alerts:

- 1. Using the WebUI, navigate to: *Cluster Configuration > Layer 4 Virtual Service* and click **Modify** next to the VIP to be configured.
- 2. Scroll down to the *Fallback Server* section.

| Email Alert Destination Address                        | alerts@loadbalancer.org               |        | ?      |
|--------------------------------------------------------|---------------------------------------|--------|--------|
|                                                        |                                       | Cancel | Update |
| 3. Enter an appropriate email address in the <i>El</i> | mail Alert Destination Address field. |        |        |

|    | e.g. alerts@loadbalancer.org |
|----|------------------------------|
| 4. | Click Update.                |

| Note You can set the <i>Email Alert Source Address</i> field as explained above if required to configure default source address. | ıre a |
|----------------------------------------------------------------------------------------------------|-------|
|----------------------------------------------------------------------------------------------------|-------|

#### 12.2.2. Layer 7

For layer 7 services, email settings are configured globally for all VIPs.

To configure global email alert settings for layer 7 services:

1. Using the WebUI, navigate to: *Cluster Configuration > Layer 7 Advanced Configuration*.

| eMail Alert From     | lb1@loadbalancer.org    | ? |
|----------------------|-------------------------|---|
| eMail Alert To       | alerts@loadbalancer.org | ? |
| eMail Server Address | mail.loadbalancer.org   | ? |
| eMail Server Port    | 25                      | ? |

- 2. Enter an appropriate email address in the *eMail Alert From* field.
  - e.g. lb1@loadbalancer.org
- 3. Enter an appropriate email address in the *eMail Alert To* field.
  - e.g. alerts@loadbalancer.org
- 4. Enter an appropriate IP address/FQDN in the eMail Server Address field.

e.g. mail.loadbalancer.org

15

- 5. Enter an appropriate port in the eMail Server Port field.
  - e.g. 25
- 6. Click Update.

### 12.3. Configuring Email Alerts for Heartbeat

Email alerts can be setup for heartbeat once a clustered pair has been configured. This enables alerts to be sent when the primary/secondary communication state has changed. This can occur when the secondary appliance takes over from the primary, when the primary takes over from the secondary and also when there is a communication issue between the 2 appliances.

To configure email alert settings for Heartbeat:

- 1. Using the WebUI, navigate to: Cluster Configuration > Heartbeat Configuration.
- 2. Scroll down to the Email Alerts section.

| Email Alerts                    |                         |   |
|---------------------------------|-------------------------|---|
| Email Alert Destination Address | alerts@loadbalancer.org | 0 |
| Email Alert Source Address      | lb1@loadbalancer.org    | 9 |

- 3. Enter an appropriate email address in the Email Alert Destination Address field.
- 4. Enter an appropriate email address in the Email Alert Source Address field.
- 5. Click Modify Heartbeat Configuration.

### 12.4. Configuring a Smart Host (SMTP relay)

For Heartbeat (and layer 4 services), email alerts are sent from the load balancer directly to the mail server defined in the destination domain's DNS MX record by default. Alternatively, a custom smart host (mail relay server) can be specified. A smart host is an email server through which approved devices can send emails. Where possible, we recommend that you use a smart host for email alerts as this often helps improve the deliverability of emails.

To configure a Smart Host:

- 1. Using the WebUI, navigate to: Local Configuration > Physical Advanced Configuration.
- 2. Scroll down to the SMTP Relay section.
- 3. Specify the FQDN or IP address of the Smart Host.
- 4. Click Update.

15

8 Note By default the *Smart Host* is set as the destination email domain's DNS MX record when the *Email Alert Destination Address* is configured. It must either be left at its default setting or a

# 13. Technical Support

If you require any assistance please contact support@loadbalancer.org.

# 14. Further Documentation

For additional information, please refer to the Administration Manual.

# 15. Appendix

# 15.1. DR Mode Packet Manipulation

The following diagram shows the traffic flow between the load balancer, the load balanced backend servers and the Modality and how the destination MAC address is modified.

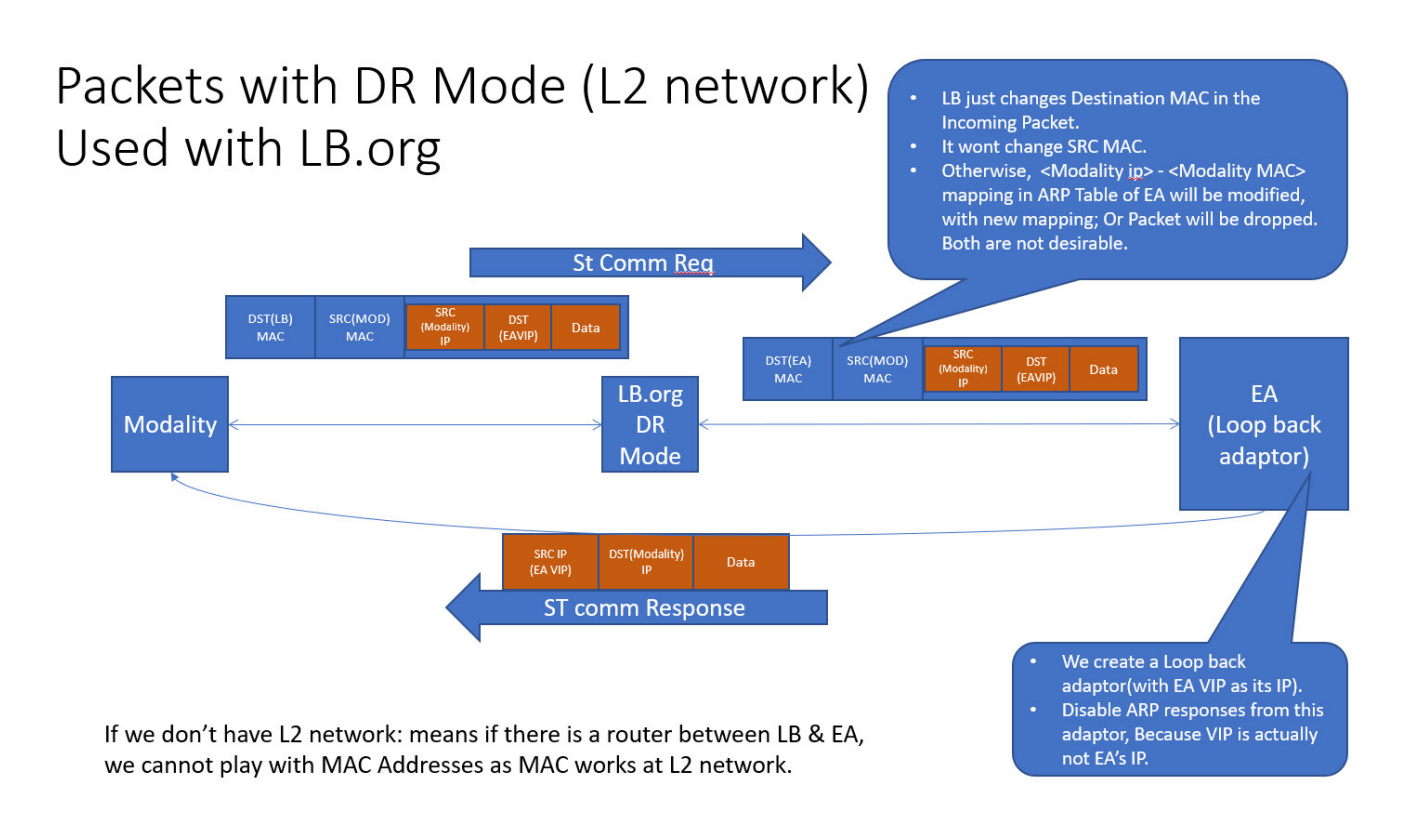

# 15.2. Enabling Layer 7 Transparency

If you require the source IP address of the client to be seen by the CCW servers, TProxy must be enabled. When TProxy is enabled, it's important to be aware of the topology requirements for TProxy to operate correctly. Both one-arm and two-arm topologies are supported:

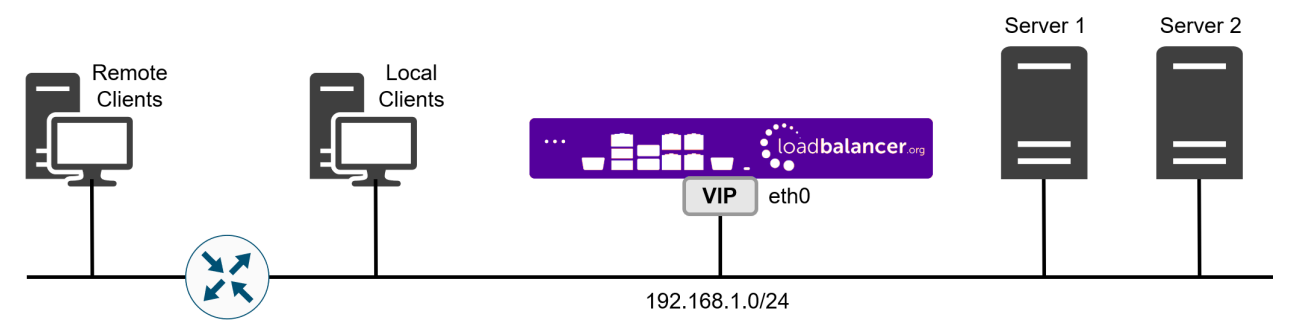

#### 15.2.1. TProxy Topology Requirements - One-arm Deployments

• Here, the VIP is brought up in the same subnet as the Real Servers.

լեր

• To support remote clients, the default gateway on the Real Servers must be an IP address on the load balancer and routing on the load balancer must be configured so that return traffic is routed back via the router.

For an HA clustered pair, a floating IP should be added to the load balancer and used as the RealServer's default gateway. This ensures that the IP address can "float" (move) between Primary<br/>and Secondary appliances.

• To support local clients, return traffic would normally be sent directly to the client bypassing the load balancer which would break TProxy. To address this, the routing table on the Real Servers must be modified to force return traffic to go via the load balancer in the same way as one-arm NAT mode. For more information please refer to One-Arm (Single Subnet) NAT Mode.

### 15.2.2. TProxy Topology Requirements - Two-arm Deployments

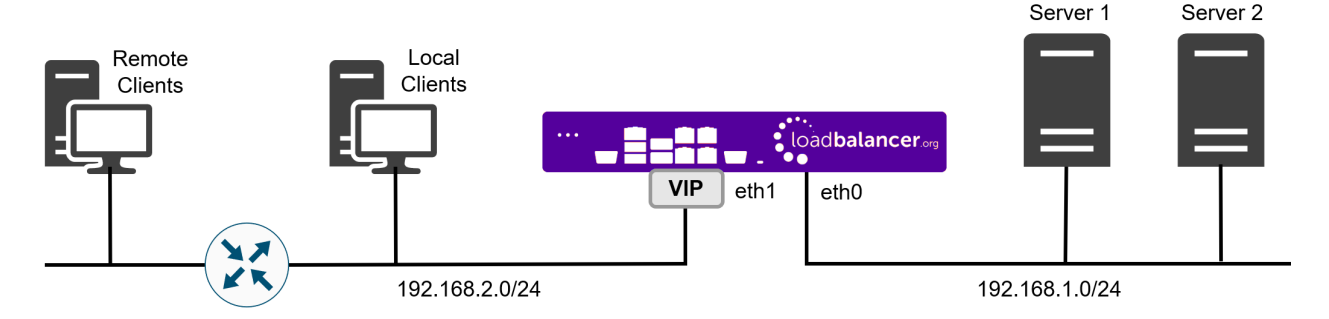

• Here, 2 subnets are used. The VIP is located in one subnet and the load balanced Real Servers are located in the other. The load balancer requires 2 interfaces, one in each subnet.

• The default gateway on the Real Servers must be an IP address on the load balancer.

|        | For an HA clustered pair, a floating IP should be added to the load balancer and used as the Real |
|--------|---------------------------------------------------------------------------------------------------|
| 8 Note | Server's default gateway. This ensures that the IP address can "float" (move) between Primary     |
|        | and Secondary appliances.                                                                         |

• Clients can be located in the same subnet as the VIP or any remote subnet provided they can route to the VIP.

To enable TProxy for a particular layer 7 VIP:

- Click **Modify** next to the HAProxy VIP.
- Scroll down to the Other section and click [Advanced].
- Enable (check) Transparent Proxy.
- Click Update.

լեր

#### 15.2.3. Configuring a floating IP Address for the CCW Server's Default Gateway

For layer 7 SNAT mode with transparency, a floating IP address is used as the default gateway for the Real Servers.

- 1. Using the Appliance WebUI, navigate to: *Cluster Configuration > Floating IPs*.
- 2. Enter the required address in the *New Floating IP* field, e.g. **192.168.114.250**.

New Floating IP

192.168.114.250

Add Floating IP

#### 3. Click Add Floating IP.

| (!)) Important | The default gateway of each CCW Server that is a Real Server for a layer 7 SNAT mode |
|----------------|--------------------------------------------------------------------------------------|
|                | transparent VIP should be set to use this address.                                   |

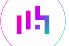

# 16. Document Revision History

| Version | Date              | Change                                                                                                    | Reason for Change  | Changed By |
|---------|-------------------|----------------------------------------------------------------------------------------------------|--------------------|------------|
| 1.0     | 26 September 2023 | Initial version                                                                                                    |                    | RJC        |
| 1.1     | 10 May 2024       | Removed various unnecessary VIPs<br>Added VIP table for Centricity Cardio<br>Enterprise<br>Added VIP table for True PACS Card<br>Solution<br>Added VIP table for WFC Services                                                                                                    | Required updates   | RJC        |
| 1.2     | 25 March 2025     | Updated the "Virtual Hardware Resource<br>Requirements" section to list the GE<br>HealthCare virtual appliances that are<br>available and the resource requirements<br>for each<br>Removed the Configuration screen step<br>from the "Installing the Appliance using<br>vSphere Client" section since this does<br>not apply to GE HealthCare VAs | Technical accuracy | RJC        |

րել

# IL LOADBALANCER

Visit us: www.loadbalancer.org Phone us: +44 (0)330 380 1064 Phone us: +1 833 274 2566 Email us: info@loadbalancer.org Follow us: @loadbalancer.org

#### About Loadbalancer.org

Loadbalancer.org's mission is to ensure that its clients' businesses are never interrupted. The load balancer experts ask the right questions to get to the heart of what matters, bringing a depth of understanding to each deployment. Experience enables Loadbalancer.org engineers to design less complex, unbreakable solutions and to provide exceptional personalized support.

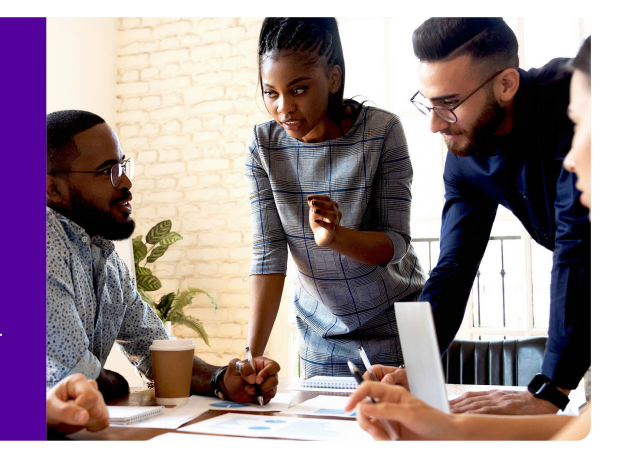